# Feb. 21 Epic Update Companion

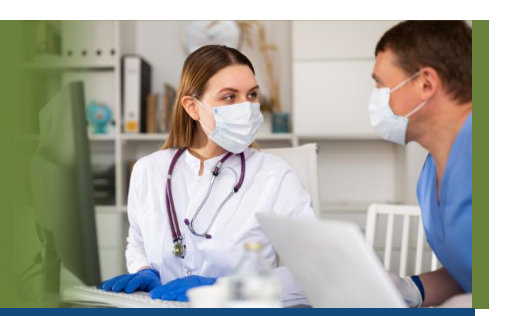

## Scheduling – Registration – Template Builders

#### Updated: 1/26/21

On **Sunday, Feb. 21**, Epic will be updated with new features and enhancements to improve safety and quality of care, productivity and financial outcomes. This *Update Companion* contains details of the changes for your role. It is your sole training resource so be sure to review it carefully.

This Update Companion is prepared for the following job roles/functions:

- Scheduling
- Registration
- Template Builders

## **Top Changes for Role/Department:**

- 1. Scan Driver's Licenses in Patient Lookup.
- 2. Copays for Video Visits and E-Visits are Now Charged During Check-In.
- 3. Template Builder Updates.
- 4. Manage Referral Assignments with a Refreshed Look.
- 5. <u>A New Look for Department Appointments Report Settings</u>

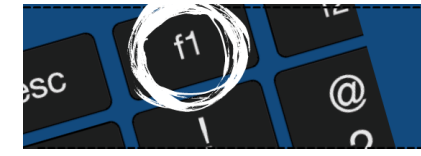

*If you need help with Epic, be sure to visit our library of tip sheets in the Epic Learning Home. Simply press F1 on your keyboard while logged in to Epic.* 

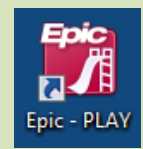

## **Guided Playground Practice**

Exercises to help you prepare for the coming changes.

After reviewing this document, use it as a guide to see the new features for yourself in the Epic Playground. Playground practice helps you prepare for the update so you can stay focused on patient care.

Playground User ID: cadschedOO Playground Password: train Playground Dept: Fam Med SL

Key workflows for you to practice include:

- Make an appointment for Wendy Aberdeen to view the updated **Appointment Review** screen.
- Go to the **DAR** for Wendy Aberdeen to view the updated **Department Appointment Report** settings.
- **Cancel/Reschedule** the appointment for Wendy Aberdeen to view the updates **Cancel/Reschedule** screen.
- Go to Billing Activities, select **Cash Drawer** to view the updated **Cash Drawer**.

## Patient Look Up

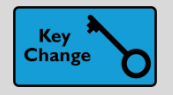

Scan Driver's Licenses in Patient Lookup

#### **Key Benefits:**

• Patient safety

#### **Description:**

 Save time by scanning a patient's driver's license to look them up rather than typing in their information.

#### How to:

1. In the **Patient Lookup** window, click **Scan Patient**, then scan the license.

|                                               | Patient Lookup      | × |
|-----------------------------------------------|---------------------|---|
| Select Patient Patient Search Recent Patients |                     |   |
| Name/MRN:                                     | EPI ID:             |   |
| SSN:                                          | Sex: 🛕 🔎            |   |
| Birth date: 🛕 📩                               | Transplant Pt:      |   |
| Phone #                                       | Zip Code            |   |
| Alt Phone #                                   | Department          |   |
| □ <u>U</u> se sounds-like                     |                     |   |
| 1 Scan Patient New Eind Patient               | Clear Accept Cancel |   |

2. Using the Bar Code Reader, scan the bar code on the patient's driver's license.

| Name/MRN:   |  | 2 License Scanner 🗙                         |     |  |
|-------------|--|---------------------------------------------|-----|--|
| SSN:        |  | Please scan a US/Canadian driver's license. | م   |  |
| Alt Phone # |  | Cancel                                      | , p |  |

- 3. Epic uses the first and last name, date of birth, legal sex, and address from a patient's license to search for patients.
- 4. If the driver's license information doesn't match any patients in the system, the patient's name, legal sex, and date of birth is populated in the **Patient Lookup** window so you can create a new patient record if necessary.

Follow the appropriate steps to search for and assign the correct patient medical record.

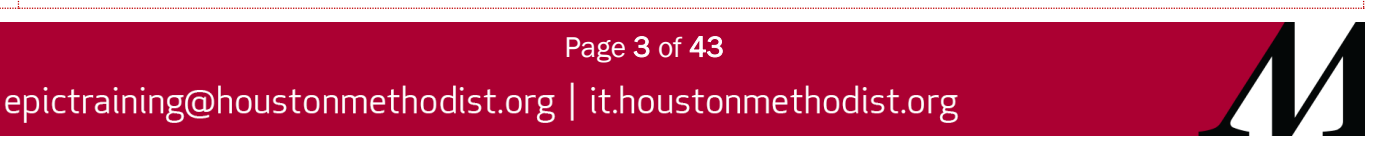

## **Today's Patients Report**

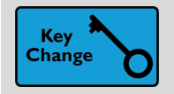

Today's Patients Report Now Modernized and Organized

## Key Benefits:

- Patient safety
- More efficient

## **Description:**

- It's now easier to see the patient's demographics, current encounter and upcoming encounters for the day. You can immediately take action to admit, check in or register the patient.
- Now, encounters are neatly organized in sections that help orient you as you search for a particular encounter.

## How to:

1. The most relevant encounter, which is either the patient's current encounter, their next encounter or their most recent encounter appears in the <u>left column</u>.

a. As you're signing in, checking in and admitting patients throughout the day, the buttons for these actions now show up just under the encounter information instead of at the bottom of the window.b. A button's size is determined by how likely you are to select it for a given encounter, so it's easy to see the next step.

c. Similar-sounding and similar-looking names are now emphasized with bold, italics or highlighted text in the list of patients. The additional emphasis helps make sure you're choosing the correct patient.

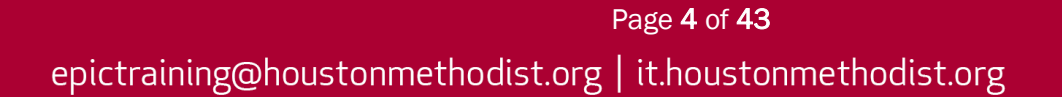

2. Other encounters for the day, leaves of absences and schedulable orders appear in the right column.

| Today's Patients Repo<br>∂Refresh %settings   异Ap           | ort - HM<br>pts ,≄ <u>i</u> tine | TPR-Al               | I Patient<br>tient Station | + Add Patie <u>n</u> t ④ Ready to M | ove                                              |                                                                |                                       |                             |                                        |                             |                                               |                    |
|-------------------------------------------------------------|----------------------------------|----------------------|----------------------------|-------------------------------------|--------------------------------------------------|----------------------------------------------------------------|---------------------------------------|-----------------------------|----------------------------------------|-----------------------------|-----------------------------------------------|--------------------|
| Q Search patients                                           | terdav                           |                      | Today                      | Tomorrow                            | Demographics                                     |                                                                |                                       |                             |                                        |                             |                                               |                    |
| Name<br>Acadia, Willowbcbsip                                | MRN<br>10011                     | DOB<br>01/01/69      | Gender                     | Wait Status                         | Adt,<br>33 yrs<br>Male<br>MRN:                   | Texantwo "Thr<br>(1/1/1987)<br>100119940<br>pterface. Test. MD | ee"<br>Address<br>1255 jone<br>HOUSTO | s orad<br>N TX 77030        | Contact Info<br>225-777-660<br>WyChart | 66                          | Patient Contac<br>Doemjj,Kkkk<br>125-777-6666 |                    |
| Adt, Texantwo "Three"<br>Adttest, Hmw Two                   | 10011<br>10015                   | 01/01/87             | M                          |                                     | 1<br>Current Encount                             | er                                                             |                                       | HMW Hospital                | 2<br>Today's Other I                   | Encounters                  |                                               |                    |
| Anesthesia, Attestations<br>Anesthesia, <mark>B</mark> lood | 10017<br>10010                   | 01/31/10<br>04/14/70 | F                          | <u>R</u>                            | Admission at 3/1                                 | /2017 0800 ①                                                   |                                       | • Hinter Hospital           | No other encounters                    | s for this day.             |                                               |                    |
| Anesthesia, Epidural<br>Anesthesia, Tee                     | 10017<br>10017                   | 04/25/04<br>07/06/78 | F                          |                                     | Status                                           | Service<br>med Internal Medic                                  | Departi<br>ine HMW 5                  | ment / Room<br>5NW / 5133   | Schedulable Or<br>The patient has n    | rders<br>nore orders, but t | the maximum number o                          | of orders has bee  |
| Appletree, Joyce<br>Arrival, New                            | 10011<br>10017                   | 01/05/85<br>10/23/95 | F                          |                                     | Attending Provider<br>Sprockel, Peter Timo<br>MD | bed Phone<br>othy, None                                        | Isolatio<br>None                      | n?                          | loaded.<br>Date Placed                 | Department                  | Procedure                                     | Priority           |
| Asap, Procdoc<br>Asparagus, Anna A                          | 10017<br>10010                   | 02/01/94<br>04/21/65 | F                          |                                     | Bed<br>None<br>Transport Status                  | Bed Status<br>None<br>Fin Status                               | RTM<br>None                           |                             | 11/30/2020                             | HMW 5NW                     | PULSE OXIMET                                  | Routine            |
| Asparagus, Test A<br>Caffe, Au Boy C Lait "Vanilla          | 10010<br>10016                   | 04/10/55<br>04/20/20 | F                          |                                     | None                                             | Money Pendir<br>Denied                                         | ig, Business                          |                             | 11/28/2020<br>11/27/2020               | HMW 5NW                     | PULSE OXIMET                                  | Routine<br>Routine |
| Ccat, Hmwcharge<br>Chgt, Orregtesting                       | 10015<br>10015                   | 12/28/83<br>02/13/84 | F                          |                                     | Arrival<br>Status<br>Admitted at 0649            | Arrival Time<br>0648 💉                                         | Comme                                 | High Priority<br>ents<br>ew | 11/26/2020                             | HMW 5NW<br>HMW 5NW          | PULSE OXIMET                                  | Routine<br>Routine |
| ClinDoc, Ann A<br>ClinDoc, Tom E                            | 10012<br>10012                   | 04/20/50<br>06/02/45 | F                          |                                     | Actions a                                        |                                                                |                                       |                             | 11/24/2020                             | HMW 5NW                     | PULSE OXIMET                                  | Routine            |
| Crd, Obstime<br>C-Section, Demotwo                          | 10015<br>10015                   | 02/21/67<br>08/02/79 | F                          |                                     | b 🕃 Update                                       | View Only<br>Charge Entry                                      | Open Chart<br>Event Mot               |                             | 11/22/2020                             | HMW 5NW                     | PULSE OXIMET                                  | Routine            |
| Duck, Medicaretest<br>Ed, West                              | 10015<br>10014                   | 04/18/44<br>05/11/82 | M                          |                                     |                                                  | Print Forms<br>Discharge                                       | Transfer<br>Enc Summary               |                             | 11/21/2020                             | HMW 5NW                     | PULSE OXIMET                                  | Routine<br>Routine |
| Emdeontest, Deceased<br>Endo, Joyce                         | 10012<br>10016                   | 08/06/70<br>09/12/87 | F                          | Admitted                            |                                                  | Auth/Cert<br>Estimates                                         | Benefit Coll<br>Patient Tran          |                             | 11/19/2020                             | HMW 5NW<br>HMW 5NW          | PULSE OXIMET                                  | Routine<br>Routine |
| Fennel, Rafael                                              | 10010                            | 07/18/80             | М                          | Data updated at 04:51 PM            | L                                                |                                                                |                                       | 2                           | 11/17/2020                             | HMW 5NW                     | PULSE OXIMET                                  | Routine            |

3. When you <u>select</u> a patient, important messages, like whether a patient has a confidential encounter or whether a patient is deceased, now appear in yellow.

| Contact Info           | Patient Contact<br>Solha, Louise                                                                                           |                                                                                                    |                                                                                                    |  |
|------------------------|----------------------------------------------------------------------------------------------------|----------------------------------------------------------------------------------------------------|----------------------------------------------------------------------------------------------------|--|
| Today's Other Encounte | ers                                                                                                    |                                                                                                    |                                                                                                    |  |
| Upcoming Encounters    |                                                                                                    |                                                                                                    |                                                                                                    |  |
| Status T               | lime                                                                                                    | Department / Room                                                                                                    | Provider                                                                                                    |  |
| Surgery - Unposted 9   | .40 AM                                                                                                    | MAIN OR ROOM 1                                                                                                    | Sally Silver, MD                                                                                                    |  |
|                        | Contact Info<br>S55-5555<br>Today's Other Encounter<br>Upcoming Encounters<br>Status T<br>Status T<br>Surgery - Unposted S | Contact Info<br>555-5555<br>Today's Other Encounters<br>Upcoming Encounters<br>Status Time<br>Status Time<br>Status 9:40 AM | Contact Info<br>Sol<br>Sol<br>Contact Info<br>Sol<br>Sol<br>Contact Info<br>Sol<br>Sol<br>Sol<br>Sol<br>Sol<br>Sol<br>Sol<br>So |  |

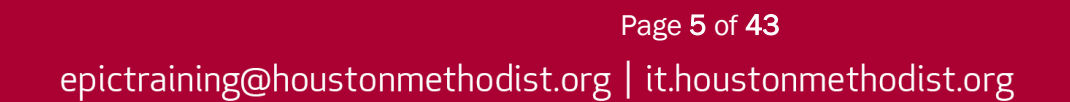

## **E-Signatures**

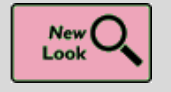

Capture Signatures in Refreshed Activity

## Key Benefits:

• More efficient

#### **Description:**

• Entering signatures gets a new look and additional features, such as setting how you want to enter a signature and moving immediately to the next signature line.

#### How to:

- 1. If you use **Translation Services**, complete this field before clicking any other signature boxes. If you don't, the field will automatically grey out.
- 2. Click the appropriate signature box. The patient signs the e-sig document.
- 3. The Topaz Signature Capture window appears. Click Next if other signatures are required.
- 4. Click **Accept** when finished.

| נט פטנווטווצפנוטוופ קופוונפע טץ ווופ ווו פרכטועפורפ אונו נוופ פקופ                                                                                                    | remen.                                                                                                    |                               |
|----------------------------------------------------------------------------------------------------|----------------------------------------------------------------------------------------------------|-------------------------------|
| Disclosure of Non-Covered Charges for Healthcare Cov<br>I understand that certain hospital services and charges I ma<br>coverage. Some examples of these are private or deluxe ac<br>and apparel such as robes and socks. I further understand t<br>non-covered charges should I choose these services. | erage<br>y choose to have are not eligible charges under healthcare<br>commodations, guest meal trays, personal hygiene items,<br>hat I will be personally held responsible for payment of such | Ŷ                             |
| Daily Journal/Care Plan<br>During my hospital stay, I may receive a document entitled:<br>my personal health information. I understand that this docun<br>to help keep the information private from visitors. I will be en<br>the document.                                                             | "Daily Journal/Care Plan," and I understand that it contains<br>nent will be under my control, and I will be provided a folder<br>couraged to ask questions about any information present in    |                               |
| Methodist. I understand that this consent form will be valid and remain<br>Methodist. I understand that this consent may be revoked in<br>"If Translation Services were provided for the patient, please                                                                                                | in in effect as long as I receive my medical care at Houston<br>writing at any time.<br>a list entity here                                                                                      |                               |
| 2 Patient Signature                                                                                                    | etember 11. Topaz Signature Capture2018 5 27 2                                                                                                    | SinDius VA A                  |
| <u>Waiting for</u>                                                                                                    | × ite                                                                                                    | X                             |
| *If the patient is not competent to consent to medical treatm<br>below:                                                                                                    | rent, thus precluding signi                                                                                                    |                               |
| (under 18, not<br>pregnant or married)<br><u>Capture Signature</u>                                                                                                    | Capture Brevious Next C                                                                                                    | lear Accept                   |
| Unconscious<br><u>Capture Signature</u>                                                                                                    | Other Physical<br>Condition                                                                                                    |                               |
| Patient Unable to<br><u>Signature</u>                                                                                                    |                                                                                                    | · ·                           |
|                                                                                                    | ₽ A                                                                                                    | ccept & Print Accept X Cancel |

Page 6 of 43

epictraining@houstonmethodist.org | it.houstonmethodist.org

## Scheduling

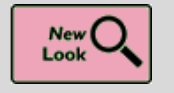

Assign Interpreters to Appointments

## Key Benefits:

• Improved workflow

#### **Description:**

• You now assign internal and external interpreters to appointments in the same place. No matter which type of interpreter you're assigning to an appointment, start by clicking the **Assign** Interpreter button on the Interpreter Scheduling work list toolbar.

| I | nterpreter    | Schedulii<br>Settings 🛱 La | ng: Inter | <b>preter A</b><br>rt <b>–</b> Rem | A <b>ssignm</b><br>o⊻e ✔ As | n <b>ent</b><br>ssig <u>n</u> Interpreter | ⊕ E <u>x</u> pand | <u>M</u> essage | Appt Desk |
|---|---------------|----------------------------|-----------|------------------------------------|-----------------------------|-------------------------------------------|-------------------|-----------------|-----------|
|   | Showing 3 of  | 3 entries                  |           |                                    |                             |                                           |                   |                 |           |
|   | Pref Language | Date                       | Arrive By | Appt Time                          | Appt Len                    | Interp Needed                             | Interp Status     | Dept            | Арр       |
| h | Spanish       |                            | _11:15.AM | 11:15 AM                           | 15                          | In Person                                 | Needs Revie       | wEMC.F          | M123      |

## How to:

- 1. Select the appointment on the **Interpreter Scheduling** work list.
- 2. Click **Assign Interpreter**.
- 3. Select Internal Interpreter.
- 4. Select the specific interpreter. Click **View Schedule** and **Hide Schedule** to toggle the view of the interpreter's schedule.
- 5. Click **Accept**.

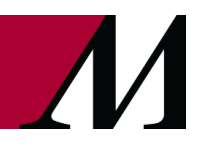

## Assigning an internal interpreter

| Assign Interpreter                                                                         |         |                     | ×  |
|--------------------------------------------------------------------------------------------|---------|---------------------|----|
| Lindsay Perez<br>Female, 38 y.o., 11/07/1981<br>MRN: 204006<br>Preferred Language: Spanish | Ð       | Spanish Interpreter |    |
| Wed Sep 16, 2020                                                                           | 0700    | -                   | ~  |
| Office Visit at 11:15 AM (15 min)<br>EMC FAMILY MEDICINE                                   | -       | -                   |    |
| Grace Price, MD                                                                            | 0800    | 1                   |    |
| Internal Interpreter External Interpreter No Interpreter Needed                            |         | 1                   |    |
| Select Interpreter from List Available in Centers                                          | 0900    | 1                   |    |
| SPANISH INTERPRE EHS INTERPRETER                                                           | -       | 1                   |    |
|                                                                                            | 1000    | 1                   | _  |
|                                                                                            | _       | 1                   |    |
|                                                                                            | _       | 1                   |    |
|                                                                                            | 1100    | 0 Office Visit      | _  |
| Manually Enter Interpreter                                                                 | -       | 0 Office Visit      |    |
| Time Length                                                                                | 1200    |                     | -  |
|                                                                                            | _       |                     |    |
|                                                                                            |         |                     |    |
|                                                                                            | 1300    | 1                   | _  |
|                                                                                            | -       | 1                   |    |
|                                                                                            | el 1400 | 1                   | -~ |
|                                                                                            |         |                     |    |

#### Assigning an external interpreter

| Assign Interpreter                                                                        | ×              |
|-------------------------------------------------------------------------------------------|----------------|
| Lori Morales<br>Female, 59 y.o., 11/07/1960<br>MRN: 204038<br>Preferred Language: Spanish |                |
| Wed Sep 16, 2020                                                                          |                |
| Office Visit at 11:00 AM (15 min)<br>EMC FAMILY MEDICINE<br>& Grace Price, MD             |                |
| Internal Interpreter External Interpreter No Interpreter Needed                           |                |
| Туре                                                                                      |                |
| In Person Phone Video                                                                     |                |
| Name                                                                                      |                |
| Ruby Delgado                                                                              |                |
| Vendor/Agency                                                                             |                |
| Language Line                                                                             | ,<br>Q         |
| Notes                                                                                     |                |
|                                                                                           | $\hat{}$       |
|                                                                                           |                |
|                                                                                           |                |
|                                                                                           | ccept X Cancel |
|                                                                                           |                |

Page 8 of 43

epictraining@houstonmethodist.org | it.houstonmethodist.org

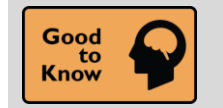

New Imaging Orders Now Automatically Link to Existing Outpatient Appointments

## Key Benefits:

• More efficient

- Sometimes an order is created on the fly for an existing office visit, like when a different X-ray view or additional ultrasound is needed for a patient who is already onsite.
- Now, you don't need to manually link new orders to existing appointments in this situation. Instead, Epic evaluates all imaging orders to determine whether they can automatically link to an existing appointment.

## Appointments

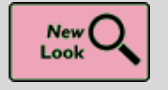

New Look for Canceling and Rescheduling Appointments

#### Key Benefits:

• Improved workflow

#### **Description:**

- When you cancel or reschedule an appointment, a new **Cancel Appointments** window now opens.
- When you click Cancel or Reschedule, the window closes automatically, returning you to your workspace. Any other appointments linked to the one you've canceled or rescheduled appear in the Related Appointments section on the right, sorted by type.

The Cancel Appointments window with a single appointment.

|                                                     | Cancel Appointments                | X |
|-----------------------------------------------------|------------------------------------|---|
| Patient: Julie Donc                                 | aster                              |   |
| Thursday Fe                                         | eb 11, 2021                        |   |
| NEW PATIENT<br>FAM MED SL MOB3 40                   | 9:15 AM<br>00 Chen, Rueywen P., MD | 1 |
|                                                     |                                    |   |
|                                                     |                                    |   |
|                                                     |                                    |   |
| Cancel/Reschedule Rea                               | ison                               |   |
| Cancel/Reschedule Rea                               | ison 🕒 🔎                           |   |
| Cancel/Reschedule Rea<br> <br>Cancel/Reschedule Con | ison<br>9 ,C<br>nment              |   |
| Cancel/Reschedule Rea<br> <br>Cancel/Reschedule Con | ison<br>9 D<br>nment               |   |
| Cancel/Reschedule Rea<br>Cancel/Reschedule Con      | Ison<br>P<br>nment                 |   |
| Cancel/Reschedule Rea<br> <br>Cancel/Reschedule Con | ison                               |   |

The Cancel Appointments window with a single appointment linked to one or more related appointments.

| Cancel Appointments                 |                                           |                                                                                                    | ×   |
|-------------------------------------|-------------------------------------------|----------------------------------------------------------------------------------------------------|-----|
| Patient: Betty Goodwin              |                                           | Related Appointments                                                                                                    |     |
| ✓ Wednesday Jul 15, 2020            |                                           | Same Day Appointments           Image: Same Day Appointments           Image: Same Day Appointhetee <tr< th=""><th></th></tr<> |     |
| OFFICE VISIT<br>EMC FAMILY MEDICINE | 11:00 AM<br>Physician Family Medicine, MD | EMC X-RAY IMAGING     EMC X-RAY       ☑ Allow patient to reschedule in MyChart                                                                                                    |     |
| Friday Jul 17, 2020                 |                                           |                                                                                                    |     |
| OFFICE VISIT<br>EMC FAMILY MEDICINE | 2:00 PM<br>Physician Family Medicine, MD  |                                                                                                    |     |
| Cancel/Reschedule Reason            |                                           |                                                                                                    |     |
| Patient: Lack of Transportation     | ,<br>Q                                    |                                                                                                    |     |
| Cancel/Reschedule Comment           |                                           |                                                                                                    |     |
|                                     |                                           | Selected: 3 Ex Cancel Appts                                                                                                    | ose |

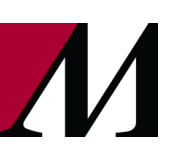

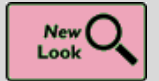

New Look for EOD Status List

## Key Benefits:

• Improved workflow

- The **EOD Status List**, which allows you to edit the status of past appointments, now groups important information in two distinct sections.
- The section at the top displays basic visit information. For more details, click the arrow at the bottom of the section.
- Below this is the **End of Day Status List** section, where you can edit the appointment's status, as well as the visit type and provider.
- When you set the appointment's status to **Canceled**, the **Cancel Reason** field appears.

| End of Day Status List              |                                 | ×                                 |
|-------------------------------------|---------------------------------|-----------------------------------|
| Patient: Christine Hopkins [203993] |                                 |                                   |
| Wed 7/8 at 9:00 AM                  |                                 |                                   |
| GFFICE VISIT<br>A HUBBARD, CARMEN   |                                 | 15 Minutes<br>EMC ALLERGY         |
| End of Day Status List              | Y                               | EMC ALLERGY 💉                     |
| Status                              | Cancel <u>R</u> eason           |                                   |
| Canceled ,O                         | Patient: Lack of Transportation | Q                                 |
| Visit Type                          |                                 |                                   |
| Current Provider                    | Change to Provider              |                                   |
| HUBBARD, CARMEN in EMC ALLERGY      | Enter a Provider                | Q                                 |
|                                     |                                 | ✓ <u>A</u> ccept X <u>C</u> ancel |

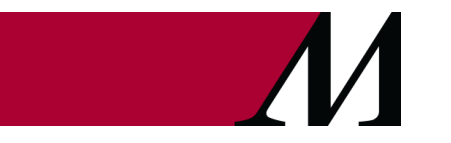

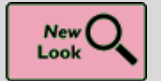

New Look for Confirm Appointments Work List

## Key Benefits:

• Improved workflow

## **Description:**

• The **Confirm Appointments** work list has a new look that makes it easier to take action on appointments you need to confirm.

## How to:

- 1. Click the button with the arrows to adjust the row height.
- 2. Select Show removed appointments to see appointments that were removed from the work list.
- 3. Click Add Back to put them back on the work list.
- 4. When you double-click **Best Number Now**, the **Patient Contact Information** window that appears also has a new look.

| Show appo | intments curre | ently in unav | aila <u>b</u> le time | Show removed a | opointment | 5        |               |                |           |          |           | Showing       | g 4 of 4 app | ointments       |
|-----------|----------------|---------------|-----------------------|----------------|------------|----------|---------------|----------------|-----------|----------|-----------|---------------|--------------|-----------------|
| p Co Date | Arrive By      | Appt Time     | NS Chance             | Patient        | 19         | Туре     | Provider/Re   | sou Appt Notes | Patient ( | Coverage | Outside C | n Rill Pt Con | nm Pref C    | a Best Number N |
| 08/20/2   | 2.00 PM        | 2:00 PM       |                       | Perez, Lindsay |            | Office   | FAMILY        | back pain      | ×         | 1        |           | MyCha         | nt t         | 555-655-0123    |
| 08/20/2   | 2 15 PM        | 2:15 PM       |                       | Maxwell, Ed    | 1          | Office   | FAMILY        | cough          | ×         | ~        |           | MyCha         | 11 1         | 555-555-0110    |
| 08/20/2   | 2.30 PM        | 2:30 PM       |                       | Stokes, Scott  | 3          | Office   | FAMILY        | anxiety        | ×         | 1        |           | Mich          | in t         | 555-555-0175    |
| 08/20/2   | 2.45 PM        | 2.45 PM       |                       | Brown, Ernest  |            | Office   | FAMILY        | knee pain      | ×         | NA       | /         | MyCha         | ut 🕻         | 555-555-0121    |
|           | ì              | <u>ç</u>      |                       |                |            |          |               |                | /         | /        |           |               |              |                 |
|           |                |               | (C                    |                | P          | atient C | ontact inform | ation          |           |          |           | ×             |              |                 |
|           |                | - 1           |                       |                |            |          |               |                |           | +        | Add Num   | per           |              |                 |
|           |                | - 1           | t Home Pt             | none 555       | 555-0123   | 1        |               |                |           | 00       | CAL 9     | S. 1          |              |                 |
|           |                | - 1           | Work Ph               | one 555        | -555-0456  | 1        |               |                |           | R        | A 7       | 2             |              |                 |
|           |                |               | Mobile                | 555            | 555-0123   | 1        |               |                |           |          | A         |               |              |                 |

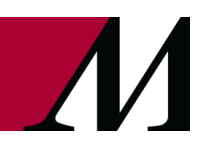

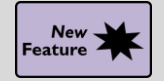

Copays for Video Visits and E-Visits Are Now Charged During Check-In

## Key Benefits:

Financial benefit

- These changes help ensure that copays are collected for video visits and appointments arrived by clinicians. When the system attempts to charge a patient's copay for video visits in **MyChart**, the attempt is now made during **check-in**, rather than when the encounter is closed.
- When a patient preauthorizes a payment method during **eCheck-in**, the system attempts to charge that payment method during check-in. If the patient doesn't preauthorize a payment method during **eCheck-in**, the system doesn't attempt to collect a copay.
  - Note that if copay collection fails, such as because the copay for a video visit is higher than the amount authorized by the patient during **eCheck-in**, the visit can be arrived and completed successfully.
- <u>Keep in mind that with this change</u>, because the system attempts to charge the patient's copay <u>before</u> a video visit, if there's a connection issue that drops the visit, the patient may be due a refund.

| Check In The patient authorized a Card to apply the copay Source to cancel the cre the copay manually. | ×<br>copay using MyChart. Click Charge<br>to this visit. Click Change Payment<br>dit card authorization and collect |                                                                        |                                                     |      |
|----------------------------------------------------------------------------------------------------|----------------------------------------------------------------------------------------------------|------------------------------------------------------------------------|-----------------------------------------------------|------|
| Charge Card Cha                                                                                        | nge Payment Source                                                                                                  |                                                                        |                                                     |      |
| Check In - MYC VIDEO                                                                                   | 7/28/20 at 8:00 AM with CTRAN in EMC F                                                                              | FM for 30 minutes                                                      |                                                     | ? ×  |
| HH ∿y III<br>Undo <u>P</u> CP <u>R</u> egistration                                                     | Claim Info Link Act/Cyg I                                                                                           | ্যু 💽 📴 🗊<br>LCD/ABN New Recall Patient Refund Payment Collect         | ion Assign Pager Outside Records Benefit Collection | More |
| Payments                                                                                               | July 28 - MyChart Video Visit                                                                                       |                                                                        |                                                     |      |
| Options<br>Recalls<br>Clinical Information<br>Other Appts                                              | 8:00 AM Colleen Tran, RN (EMC Family Medicine)<br>P/F #7846<br>Aetna - Aetna<br>Benefits ờ                          | Pay Now Sedit<br>Copay<br>Already Collected<br>Already Prepay<br>Total | Due<br>20.00<br>-20.00<br>-20.00<br>Paid            |      |

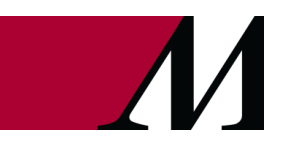

## **Cash Drawer Updates**

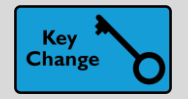

**Quickly View Cash Drawer Summary and Receipts** 

## **Key Benefits:**

• Fewer clicks

- The new **Cash Drawer** helps you find information quickly and with fewer clicks. The **Summary** section shows all key information for the drawer, including problematic sources.
- Receipts are now directly linked in the **Payments** grid.

| Fatan C        |                                                   |                                               |                                      |                                              | Factor Other Courses                                                  |                                                              |                                         |                     | C Summany                 |                       |                        |                    |
|----------------|---------------------------------------------------|-----------------------------------------------|--------------------------------------|----------------------------------------------|-----------------------------------------------------------------------|--------------------------------------------------------------|-----------------------------------------|---------------------|---------------------------|-----------------------|------------------------|--------------------|
| Enter C        | as <u>n</u>                                       |                                               | Counted cash:                        | 100.00                                       | Enter Other Sources                                                   |                                                              |                                         |                     | Summary                   |                       |                        |                    |
|                | Bills/Coins                                       | Quantity                                      | т                                    | Fotal S                                      | ource                                                                 |                                                              | A                                       | nount               | ( 🥥 80.0                  | 0 ) ( 🗇 665.00 )      | ( 🔀 -585.00 🗋          | )                  |
|                | 20.00                                             | 5 100.00                                      |                                      |                                              |                                                                       | P =                                                          |                                         |                     | Drawer Amou               | unt Selected Payments | Difference             |                    |
|                | 10.00                                             | 0 0.00                                        |                                      |                                              |                                                                       |                                                              |                                         |                     |                           |                       |                        |                    |
|                | 5.00                                              | 0 0.00                                        |                                      |                                              |                                                                       |                                                              |                                         |                     | Source                    | Drawer Amount         | Payments               | Differer           |
|                | 1.00                                              | 0 0.00                                        |                                      |                                              |                                                                       |                                                              |                                         |                     | Cash                      | 80.00                 | 430.00                 | -350               |
|                | 0.25                                              | 0 0.00                                        |                                      |                                              |                                                                       |                                                              |                                         |                     | Check                     | 0.00                  | 235.00                 | -235.              |
|                | 0.10                                              | 0 0.00                                        |                                      |                                              |                                                                       |                                                              |                                         |                     |                           |                       |                        |                    |
|                | 0.05                                              | 0 0.00                                        |                                      |                                              |                                                                       |                                                              |                                         |                     | Enter Closing Information |                       |                        | Print closing repo |
|                | 0.01                                              | 0 0.00                                        |                                      |                                              |                                                                       |                                                              |                                         |                     | Envelope #:               |                       | Envelope amount: 80.00 |                    |
|                |                                                   |                                               |                                      |                                              |                                                                       |                                                              |                                         |                     | Collector                 |                       |                        |                    |
|                |                                                   |                                               |                                      |                                              |                                                                       |                                                              |                                         |                     | Collector.                |                       |                        |                    |
| Cogioning h    | alanaa: # 20.00                                   |                                               | Mataaab                              | 80.00                                        |                                                                       |                                                              |                                         |                     | Discrepancy reason:       |                       | 0                      |                    |
| redunning p    | alalice. / 20.00                                  |                                               | ivel cash.                           |                                              |                                                                       |                                                              |                                         |                     |                           |                       |                        |                    |
|                |                                                   | - De stad Deumani                             |                                      |                                              |                                                                       |                                                              |                                         |                     | Comment:                  |                       |                        |                    |
| <u>Match I</u> | Drawer Contents to                                | o Posted Payment                              | ls l                                 |                                              |                                                                       |                                                              |                                         |                     |                           |                       |                        |                    |
| 0.1.1.48       | ▼ Unselect All ▼                                  |                                               |                                      |                                              |                                                                       |                                                              | _                                       |                     |                           |                       |                        |                    |
| Select All     |                                                   |                                               |                                      |                                              |                                                                       |                                                              |                                         |                     |                           |                       |                        |                    |
| Select All     | Source                                            | Amount                                        | Reference #                          | Guarantor ID                                 | Patient                                                               | Date                                                         | Receipt                                 | Туре                |                           |                       |                        |                    |
|                | Source<br>Cash                                    | Amount<br>80.00                               | Reference #<br>102                   | Guarantor ID<br>24787                        | Patient<br>MARIE,RYAN                                                 | Date 06/14/2005                                              | Receipt<br>1228                         | Туре                |                           |                       |                        |                    |
|                | Source<br>Cash<br>Check                           | Amount<br>80.00<br>200.00                     | Reference #<br>102<br>37363          | Guarantor ID<br>24787<br>24920               | Patient<br>MARIE,RYAN<br>KRAUSE,KRIS                                  | Date<br>06/14/2005<br>06/14/2005                             | Receipt<br>1228<br>1229                 | Type<br>Ca          |                           |                       |                        |                    |
|                | Source<br>Cash<br>Check<br>Cash                   | Amount<br>80.00<br>200.00<br>350.00           | Reference #<br>102<br>37363          | Guarantor ID<br>24787<br>24920<br>903        | Patient<br>MARIE,RYAN<br>KRAUSE,KRIS<br>ACKER,BRANDON                 | Date<br>06/14/2005<br>06/14/2005<br>06/15/2005               | Receipt<br>1228<br>1229<br>1236         | Type                |                           |                       |                        |                    |
|                | Source<br>Cash<br>Check<br>Cash<br>Check          | Amount<br>80.00<br>200.00<br>350.00<br>350.00 | Reference #<br>102<br>37363<br>32987 | Guarantor ID<br>24787<br>24920<br>903<br>916 | Patient<br>MARIE,RYAN<br>KRAUSE,KRIS<br>ACKER,BRANDON<br>DOUGLAS RYAN | Date<br>06/14/2005<br>06/14/2005<br>06/15/2005               | Receipt<br>1228<br>1229<br>1236<br>1237 | Type<br>Â<br>Â<br>Â |                           |                       |                        |                    |
|                | Source<br>Cash<br>Check<br>Cash<br>Check<br>Check | Amount<br>80.00<br>200.00<br>350.00<br>35.00  | Reference #<br>102<br>37363<br>32987 | Guarantor ID<br>24787<br>24920<br>903<br>916 | Patient<br>MARIE,RYAN<br>KRAUSE,KRIS<br>ACKER,BRANDON<br>DOUGLAS,RYAN | Date<br>06/14/2005<br>06/14/2005<br>06/15/2005<br>06/15/2005 | Receipt<br>1228<br>1229<br>1236<br>1237 | Type<br>Â<br>Â<br>Â |                           |                       |                        |                    |
|                | Source<br>Cash<br>Check<br>Cash<br>Check          | Amount<br>80.00<br>200.00<br>350.00<br>35.00  | Reference #<br>102<br>37363<br>32987 | Guarantor ID<br>24787<br>24920<br>903<br>916 | Patient<br>MARIE,RYAN<br>KRAUSE,KRIS<br>ACKER,BRANDON<br>DOUGLAS,RYAN | Date<br>06/14/2005<br>06/14/2005<br>06/15/2005<br>06/15/2005 | Receipt<br>1228<br>1229<br>1236<br>1237 | Type<br>Ö<br>Ö<br>Ö |                           |                       |                        |                    |

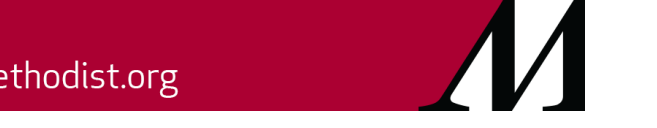

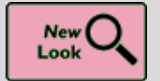

Read More of Patient's Message from Sidebar

## Key Benefits:

More efficient

## **Description:**

• The **Patient Sidebar** now show more of a patient's message, so you don't have to open **Patient Messages** to read the full message as often.

| 🖹 Patient Messages 🔻                                                                                                    | 4                                                                                                    |
|----------------------------------------------------------------------------------------------------|----------------------------------------------------------------------------------------------------|
| 🕈 New Message 🍋                                                                                                    |                                                                                                    |
| Left message for patient<br>received a MyChart mess<br>upcoming appt. I sent the<br>received a response yet.<br>message or call back. | to confirm his appt for 11/12 at 4pm with Dr. Flores. I<br>age from the patient with questions about the<br>patient a reply back in MyChart but have not<br>Plan to call the patient back tomorrow morning if no |

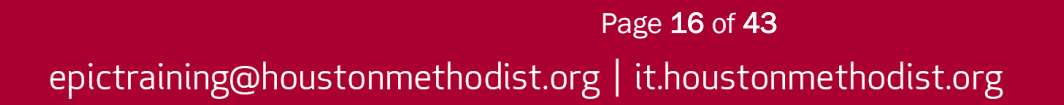

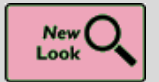

**Simplified Window for Printing Labels** 

## Key Benefits:

Improved workflow

- The **Print Labels** window accessible from the **Appointment Desk** toolbar has a new look that puts all the fields you need to fill out in one place.
- This includes the option for specifying the **Encounter** for labels that need it, which now appears in this window instead of as a separate prompt.

| Print Labels                                      | ×                                                                                     |
|---------------------------------------------------|---------------------------------------------------------------------------------------|
| Print Number of Copies                            | Search $\wp$<br>Suggested Printers                                                    |
| P <u>r</u> inter                                  | ADT ZEBRA HC100                                                                       |
| ADT ZEBRA HC100 Click to hide available printers  | Recent Network Printers                                                               |
| Paper So <u>u</u> rce:                            | DF CREATOR (MASTER)                                                                   |
| Remember this printer and tray selection Settings | Local Printers<br>Snagit 2019 (from EPIC47331) in session 53<br>Default Local Printer |
| Label Format                                      | Microsoft Print to PDF (from EPIC47331) in s                                          |
| PNQ Label With Contact                            | <ul> <li>OneNote for Windows 10 (from EPIC47331) i</li> <li>+ Show more</li> </ul>    |
| <b>9</b>                                          | Other Network Printers                                                                |
| Print on <u>B</u> oth Sides?                      | 1977301                                                                               |
| Use Printer Default                               | 🔒 🛛 . DEFAULT COMMAND: /EPIC/BIN/COMCLI.P                                             |
| Collate?                                          | ABL FAX                                                                               |
| –<br>Yes                                          | 🖶 ABR FILE PRINTER                                                                    |
|                                                   | 🖶 ACP CSV                                                                             |
| <u>C</u> ancel                                    | 🔂 ADE PRINTER 🗸 🗸                                                                     |

## **Department Appointments Report**

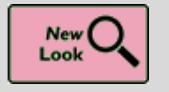

New Look for Department Appointments Report Settings

Key Benefits:

• Improved workflow

- The **Department Appointments** report is updated with a more streamlined look. The reorganized **Date/Time Range** has options to make it easier to work with reports for the current day:
  - $\circ~$  A new Today option is available and selected by default.
  - The **Use time window** checkbox is now a button labeled **Relative to Current Time**. The related fields for setting the begin and end time now appear only when the button is selected.

| Crit <u>e</u> ria Disp <u>l</u> ay Appeara <u>n</u> ce Pr <u>i</u> nt Layout <u>G</u> eneral                                                                                      |                                                                                                    |
|----------------------------------------------------------------------------------------------------|----------------------------------------------------------------------------------------------------|
| Appointment Locations          Department       Center       Subgroup         Login       List         Combine       Departments         Provider/Resource       All         List | Date/Time Range         Today       Date Range         Relative To Current Time         Appointment Status         All         List         Visit Type         All         List |
| ▶ <u>R</u> un 📮 <u>S</u> ave                                                                                                    | 🛱 Save As 🏦 Delete 🛯 🕊 Restore 🖶 Print 🗙 Cancel                                                                                                    |

| Appointment Locations                       | Date/Time Range                           |
|---------------------------------------------|-------------------------------------------|
| Department Center Subgroup Arrival Location | Today Date Range Relative To Current Time |
| All Departments Login List                  | Begin End Min Bin Min                     |
| Provider/Resource                           | Before After Before After                 |
|                                             | Appointment Status All List               |
|                                             | Visit Type All List                       |

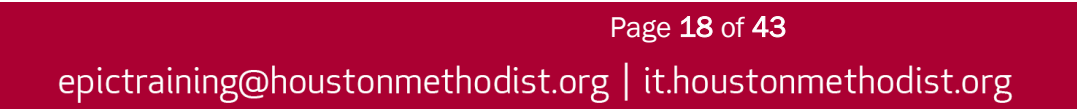

## Provider Templates: Template Builders (Restricted Access)

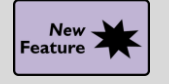

Set Provider Session Limits More Easily

Key Benefits:

Improved workflow

**Description:** 

- The **Session Limits** activity (formerly **Edit Visit Type Limits**) has a new look that prioritizes the information you use most often when setting session limits for a provider's schedule.
- Each session now appears as an individual card, and daily, weekly and monthly sessions appear in different colors for easy categorization.
- You can change the department from a field on the <u>left side</u> of the activity beneath the provider's name, making it easier to configure multiple sets of session limits for a provider who is active in more than one department.

| Session Limits: MARINO, ROB [TRN                                                    | 146]                                                                                                    |   |
|-------------------------------------------------------------------------------------|----------------------------------------------------------------------------------------------------|---|
| 📊 Di <u>s</u> play 💉 <u>E</u> dit Template 🗕 De <u>l</u> ete Template 🙎             | Defaults 🗃 Exceptions 🖹 Messages 🗎 Copy 裙 Reassign 📳 Template 🛗 Calendar                                                                                                    |   |
| MARINO, ROB  EMC FAMILY MEDICINE [10501101]   Using Department-level Session Limits | MONTHLY - WELL CHILD Monthly         Limit Type         Visit Type       Visit Type Grouper         Overbook       WELL CHILD         Maximum # of Months to Recur       Date Range         1       1       2       3       4       5       6       7       8/25/2020       -         Image: State State St | × |
| Daily<br>+ DAILY<br>+ AM<br>+ PM<br>Weekly<br>+ WEEKLY<br>Monthly                   | WEEKLY - NEW PATIENT Weekly         Limit Type       Visit Type Grouper       Overbook       NEW PATIENT       Overbook         Visit Type       Visit Type Grouper       Overbook       NEW PATIENT       Overbook         Maximum       # of Weeks to Recur       Date Range         1       1       2       3       4       5       6       7       8/25/2020       -         Image: Colored and the state of the state of t                                                  | × |
| + MONTHLY                                                                           | DAILY - Complex Daily         Limit Type         Visit Type       Visit Type Grouper         Overbook       Complex         Maximum       Applicable Days of the Week         5       Sun         Mon       Tue         Wed       Thu         Fri       Sat         7/30/2020       -         Mon-Fri       All                                                                                                    | × |
|                                                                                     | DAILY - Overbook Daily         Limit Type         Visit Type       Visit Type Grouper         Overbook         Maximum       Applicable Days of the Week         5       Sun         Mon       Tue         Wed       Thu         Fri       Sat         7/30/2020       -         Mon-Fri       All                                                                                                    | × |
|                                                                                     | ☐ <u>File</u> ✓ Fi <u>l</u> e & Close × <u>C</u> ance                                                                                                    | l |
|                                                                                     |                                                                                                    |   |

Page **19** of **43** 

epictraining@houstonmethodist.org | it.houstonmethodist.org

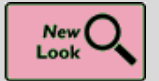

New Look for Template Exceptions Report

## Key Benefits:

• Improved workflow

## **Description:**

• Changes to buttons on the **Template Exceptions** report toolbar make it easier to sort the report, edit exceptions and delete recurring exceptions.

## How To:

- 1. Define custom sorting options based on up to three columns by clicking the new **Sort** button.
- Quickly edit an exception in the Edit Exceptions window by clicking the Edit button (previously labeled Exceptions and moved next to the Add button). You can also double-click a row to open the Edit Exceptions window. Previously, you needed to click the Exceptions button to open Template Exceptions and click Edit to open Edit Exceptions.
- 3. Delete all instances of a recurring exception by clicking the new **Delete Recurring** button. The **Delete** button is now labeled **Delete Selected** to distinguish it from **Delete Recurring**.

| Т | emplate Except      | ions Report: | 6-MONT   | H TEMPLATE     | EXCEP      | TIONS REPORT             |                                  |
|---|---------------------|--------------|----------|----------------|------------|--------------------------|----------------------------------|
| 1 | CRefresh 🍇 Settings |              | + Add    | Ediț 🔁 Convert | X Delete S | elected Delete Recurring | 🖋 Edit Template 🗈 Provider Messa |
|   | Туре                | Date         | Day      | From Time      | To Time    | Department               | Provider/Resource                |
|   | 🛱 Davunavailable    | 09/07/2020   | Monday   |                |            | EMC FAMILY MEDICINE      | MYCHART DT, PHYSICI              |
|   | 🛱 Day wavailable    | 11/26/2020   | Thursday |                |            | EMC FAMILY MEDICINE      | MYCHART DT, PHYSICI              |
|   | 🛱 Day unavailable   | 11/27/2020   | Friday   |                |            | EMC FAMILY MEDICINE      | MYCHART DT, PHYSICI              |

| T                        | Report Settings - 6-MONTH TEMPLATE EXCEPTIONS REPORT [3914]                         | x        |
|--------------------------|-------------------------------------------------------------------------------------|----------|
| Search available reports | Crit <u>e</u> ria Disp <u>l</u> ay Appeara <u>n</u> ce Print Layout <u>G</u> eneral |          |
| Available Reports        |                                                                                     |          |
| 🕞 (New)                  | Date/Time Range Days                                                                |          |
| 2-WEEK TEMPLATE EXCEP    | From Date To Date Sun Mon Tue Wed Thu Fri Sat                                       |          |
| 6-MONTH TEMPLATE EXCE    | From Time Days since last modified Use Date                                         | Range    |
|                          |                                                                                     |          |
|                          |                                                                                     |          |
|                          | Description Exception                                                               | _        |
|                          | Unavailable Passon                                                                  |          |
|                          |                                                                                     |          |
|                          | Provider/Resource                                                                   |          |
|                          | Held Time Held Day                                                                  |          |
|                          | Hold Reason                                                                         |          |
|                          | All List                                                                            |          |
|                          |                                                                                     |          |
|                          |                                                                                     |          |
|                          |                                                                                     |          |
|                          |                                                                                     |          |
|                          |                                                                                     |          |
|                          |                                                                                     |          |
|                          |                                                                                     |          |
|                          |                                                                                     |          |
|                          | ▶ Run 🔲 Save 🗐 Save As 🗊 Delete M≪ Restore 🔒 Print                                  | × Cancel |
|                          |                                                                                     |          |

1

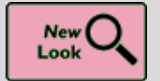

Search for Provider Schedule Actions Directly in Template Audit Trail Report

## Key Benefits:

• Improved workflow

## **Description:**

- It's now easier to search for actions taken on a provider's schedule in just one report screen, the **Template Audit Trail** report.
- You can enter your search criteria and view results on the same screen. You can also change your search criteria without leaving the report.

## How to:

- 1. The search criteria appear on the left,
- 2. The search <u>results</u> appear in the <u>middle</u>,
- 3. The detail report is on the right.

| 1                             | 2 | Edited Date & Time   | User.       | Action *1                | From Date   | To Date    | Day of Week | Details           |   | 3 Reset Release Date                   |
|-------------------------------|---|----------------------|-------------|--------------------------|-------------|------------|-------------|-------------------|---|----------------------------------------|
|                               |   | 08/01/2020 01:00 AM  | CADENCE, EO | Reset Release Date       |             |            |             | Set to 8/31/2021  | ~ | Previous Release Date New Release Date |
|                               |   | 07/30/2020 01:00 AM  | CADENCE, EO | Set Holidays Unavailable | 12/31/2021  | 12/01/2021 | Friday      |                   |   | 00/302021 00/30/2021                   |
| rovidar                       |   | 07/30/2020 01:00 AM  | CADENCE, EO | Set Holidays Unavailable | 05/30/2022  | 05/30/2022 | Menday      |                   |   |                                        |
| PRICE, GRACE                  |   | 07/30/2020 01:00 AM  | CADENCE, EO | Set Holidays Unavailable | 07/04/2022  | 07/04/2022 | Monday      |                   |   |                                        |
| epartment                     |   | 07/01/2020 01:00 AM  | CADENCE, EO | Reset Release Date       |             |            |             | Set to 7/31/2021  |   |                                        |
| ENC FAMILY MEDICINE           |   | 06/01/2020 01:00 AM  | CADENCE, EO | Reset Release Date       |             |            |             | Set to 6/30/2021  |   |                                        |
| Edit Template #               |   | 05/01/2020 01:00 AM  | CADENCE, EO | Roset Release Date       |             |            |             | Set to 5/31/2021  |   |                                        |
| Men Action Done               |   | 04/01/2020 01:00 AM  | CADENCE, EO | Reset Release Date       |             |            |             | Set to 4/30/2021  |   |                                        |
| 9/10/2019 (T) - 9/10/2020 (T) |   | 03/01/2020 01:00 AM  | CADENCE, EO | Reset Release Date       |             |            |             | Set to 3/31/2021  |   | 1. C                                   |
| emplate Date Range Modfled    |   | 02/01/2020 01:00 AM  | CADENCE, EO | Reset Release Date       |             |            |             | 50 to 2/28/2021   |   |                                        |
|                               |   | 01/01/2020 01:00 AM  | CADENCE, EO | Reset Release Date       |             |            |             | Set to 1/31/2021  |   |                                        |
| Include Exclude               |   | 01/01/2020 01:00 AM  | CADENCE, EO | Set Holidays Unavailable | 11/25/2021  | 11/25/2021 | Thursday    |                   |   |                                        |
| Action Type                   |   | 01/01/2020 01:00 AM  | CADENCE, EO | Set Holidays Unavailable | 12/24/2021  | 12/24/2021 | Friday      |                   |   |                                        |
| 9,                            |   | 01/01/2020 01-00 AM  | CADENCE, EO | Set Holidays Unavailable | 11/26/2021  | 11/26/2021 | Friday      |                   |   |                                        |
| Beset 🖌 Search                |   | 12/01/2019 01:00 AM  | CADENCE, EO | Reset Release Date       |             |            |             | Set to 12/31/2020 |   |                                        |
|                               | - | 11/15/2019 10:27 AM  | EPIC. USER  | Set Holidays Unavailable | 11/27/2020  | 11/27/2820 | Friday      |                   |   |                                        |
|                               |   | 11/15/2019 10:27 AM  | EPIC, USER  | Set Holidays Unavailable | 11/29/2019  | 11/29/2019 | Friday      |                   |   |                                        |
|                               |   | 11112/0010 10:07 414 | FOIR HISED  | Online Maldaue Harans    | 44/06/04/40 |            | Eddau       |                   |   |                                        |

## **Advanced Beneficiary Notice**

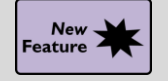

**Dually Eligible Beneficiaries ABN Forms Appear Automatically** 

## **Key Benefits:**

- CMS regulations
- Time saver
- More efficient

#### **Description:**

• The **Dually Eligible Beneficiaries ABN** form now appears <u>automatically</u> for appropriate patients. You no longer need to select the form manually.

| Advance Notice Form                                                                                                    |                                                                                                    |                                                                                                    |                                                                                                    |                                                                                                    |                                                                                                    |                                                                |                         |
|----------------------------------------------------------------------------------------------------|----------------------------------------------------------------------------------------------------|----------------------------------------------------------------------------------------------------|----------------------------------------------------------------------------------------------------|----------------------------------------------------------------------------------------------------|----------------------------------------------------------------------------------------------------|----------------------------------------------------------------|-------------------------|
| Choose an o                                                                                                    | ption below                                                                                                    | about whether to receive                                                                                                    | the items or s                                                                                                    | ervices listed                                                                                                    | above.                                                                                                    |                                                                |                         |
| Note: If you                                                                                                    | choose Optio                                                                                                    | on 1 or 2, we may help yo                                                                                                    | u to use any o                                                                                                    | other insurance                                                                                                    | ce                                                                                                    |                                                                | <u>^</u>                |
| that yo                                                                                                    | u might have                                                                                                    | , but Medicare cannot red                                                                                                    | quire us to do                                                                                                    | this.                                                                                                    |                                                                                                    |                                                                |                         |
| OPTIONS: 0                                                                                                    | heck only c                                                                                                    | ne box. We cannot cho                                                                                                    | ose a box for                                                                                                    | you.                                                                                                    |                                                                                                    |                                                                |                         |
| OPTION 1. 1 want Medicare bil Summary Notice but I can appeal t will refund any pa OPTION 2. 1 to be paid now as OPTION 3. 1 not responsible for | want the item<br>led for an off<br>(MSN). <del>Lund<br/>o Medicare t</del><br>yments I ma<br>want the item<br>of am respon<br>don't want th<br>or payment, a | ns or services listed above<br>icial decision on payment<br>erstand that if Medicare or<br>by following the directions<br>de to you, less co-pays of<br>its or services listed above<br>sible for payment. I canno<br>e items or services listed<br>and I cannot appeal to services | e. You may as<br>t, which is sen<br>loesn't pay, I t<br>on the MSN.<br>r deductibles.<br>e, but do not b<br>ot appeal if Me<br>above. I unde<br>e if Medicare y | k to be paid r<br>t to me on a l<br>am responsib<br>If Medicare d<br>ill Medicare.<br>edicare is not<br>rstand with th<br>would pay. | <del>now, but</del> l<br>Medicare<br><del>le for pay</del><br>oes pay,<br>You may<br>billed.<br>iis choice | ∣ <del>also</del><br><del>'ment,</del><br>you<br>ask<br>⊧ I am |                         |
| Additional Informa                                                                                                    | tion:                                                                                                    | not an official Medicare                                                                                                    | decision If                                                                                                    | iou have othe                                                                                                    | n nucetio                                                                                                  | ne on thie                                                     | notice or               |
| Notice template:                                                                                                    | Dually Eligible                                                                                                    | Beneficiaries ABN                                                                                                    | Comments:                                                                                                    | [                                                                                                    |                                                                                                    |                                                                |                         |
| Notice status:                                                                                                    | Notice Trigger                                                                                                    | ed [1] 🔎                                                                                                    | Time updated:                                                                                                    | Time updated: 01                                                                                                    |                                                                                                    |                                                                |                         |
| Communication barriers:                                                                                                    |                                                                                                    | Q                                                                                                    | Date updated:                                                                                                    |                                                                                                    | 7/16/2020                                                                                                  |                                                                |                         |
| Notice adjustments:                                                                                                    |                                                                                                    |                                                                                                    |                                                                                                    |                                                                                                    |                                                                                                    |                                                                |                         |
| Service                                                                                                    |                                                                                                    | Additional Explanation for Non-cover                                                                                                    | age                                                                                                    |                                                                                                    | Original E                                                                                                 | stimated Cost                                                  | Estimated Cost Override |
| 1 DEBRIDEMENT                                                                                                    |                                                                                                    |                                                                                                    |                                                                                                    |                                                                                                    | 414.00                                                                                                    |                                                                |                         |
| 2 MR HEAD WO IV CON                                                                                                    | TRAST                                                                                                    |                                                                                                    |                                                                                                    |                                                                                                    | 1084.00                                                                                                    |                                                                |                         |
|                                                                                                    |                                                                                                    |                                                                                                    |                                                                                                    |                                                                                                    |                                                                                                    |                                                                |                         |
|                                                                                                    |                                                                                                    |                                                                                                    | <u>P</u> rint                                                                                                    | <u>R</u> efresh                                                                                                    |                                                                                                    | <u>A</u> ccept                                                 | Cancel                  |
|                                                                                                    |                                                                                                    |                                                                                                    |                                                                                                    |                                                                                                    |                                                                                                    |                                                                |                         |

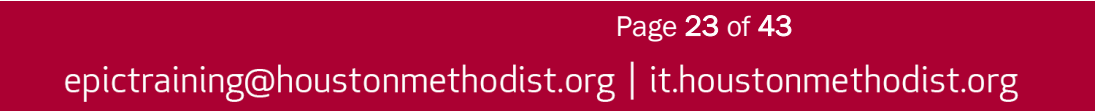

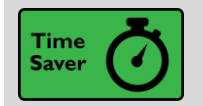

You Can No Longer Mark ABNs As Void

#### Key Benefits:

- More efficient
- Time saver

#### **Description:**

• ABN Void (Order Canceled or Changed, ABN No Longer Applies) option no longer appears in the list of ABN statuses you can select. The system automatically voids ABNs that aren't needed due to a change in order or diagnosis.

|                                                                                          |                                             |                             | Advance Notice Form                                                                                                    |    |
|------------------------------------------------------------------------------------------|---------------------------------------------|-----------------------------|----------------------------------------------------------------------------------------------------|----|
| Notifier:<br>Patient Name: Sa                                                            | am,Abes                                     | lde                         | ntification Number: 107072                                                                                                    | ^  |
| NOTE: If Medicare of                                                                     | Advan                                       | ice B                       | Category Select                                                                                                    |    |
| Medicare does not p<br>have good reason to                                               | ay for every<br>think you n                 | thing, eed. W               | Title Number                                                                                                    | Ľ  |
| Items or Ser<br>(1) URINALYSIS, AUTC<br>[81001]                                          | vices<br>0, W/SCOPE                         | (1) This<br>conditic        | Notice Triggered       1         Notice Printed       2         ABN Signed, Service Accepted (Option 1 - Bill Medicare)       3         ABN Signed, Service Declined       6         ABN RefusedNoted on form, Signed by Two Witnesses       7         ABN RefusedService Not Performed       8 |    |
| <ul> <li>WHAT YOU NEED</li> <li>Read this notice</li> <li>Ask us any question</li> </ul> | TO DO NOV<br>, so you can<br>stions that yo | <b>V:</b><br>make<br>ou mav | ABN Signed, Service Accepted (Option 2 - Do not bill Medicare) 9                                                                                                    | ~  |
| Notice template:                                                                         | Provider ABN                                | S                           |                                                                                                    |    |
| Notice status:                                                                           | Notice Trigger                              | red [1]                     |                                                                                                    |    |
| Communication barriers:                                                                  |                                             |                             |                                                                                                    |    |
| Notice adjustments:                                                                      |                                             |                             |                                                                                                    | Ŀ. |
| Service                                                                                  | WSCOPE                                      | Addition                    |                                                                                                    | e  |
|                                                                                          |                                             |                             | 9 categories loaded.                                                                                                    | F  |

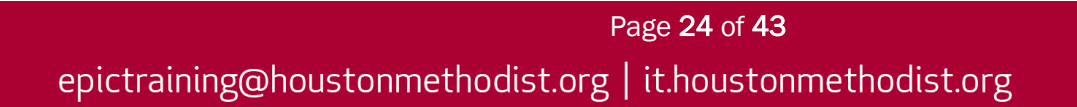

## Eligibility

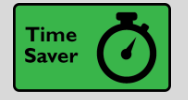

Automatically Pull Patient's Coverage Info

## Key Benefits:

- More efficient
- Time saver

#### **Description:**

• When creating coverage from a **Real Time Eligibility (RTE)** response where the patient's relationship to subscriber is <u>self</u>, the system now automatically populates the patient's demographic information. Previously, you had to click **Pull Info** to populate this information.

| Subscriber Info    |                            |                    | ×                        |
|--------------------|----------------------------|--------------------|--------------------------|
| P <u>u</u> ll Info |                            |                    |                          |
| Subscriber Demog   | raphics                    |                    |                          |
| Name:              | WEBB,BILL                  | Associated patient | WEBB,BILL Select         |
| Address link?      | Yes                        | Medicare #:        | xxxxxxxCC11              |
| Address:           | 1979 Milky Way             | Rel to guarantor:  | Self 🔎                   |
|                    |                            | SSN & type:        | xxx-xx-3223              |
| City (or ZIP):     | LA VISTA                   | Sex:               | M , Birth date: 5/8/1950 |
| State:             | NE 🔎 ZIP: 68128            | Home phone:        | 402-222-2332             |
| County:            | SARPY 🔎                    | Work phone:        |                          |
| Country:           | United States of America 🔎 | Fax:               |                          |
| Subscriber Employ  | ment                       |                    |                          |
| Employer:          | ASHLEY FURNITURE           | Employment status: | Retired 🔎                |
| Address:           | Lien Road                  | Employment date:   |                          |
|                    |                            | Employee ID:       |                          |
| City (or ZIP):     | MADISON                    | Occupation:        |                          |
| State:             | WI 🔎 ZIP:                  | Phone:             |                          |
| County:            | Country: USA               | Fax:               |                          |
|                    |                            |                    | Accept Cancel            |

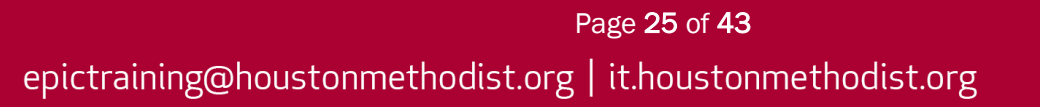

## Referrals

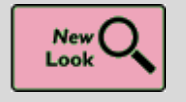

Manage Referral Assignments with Refreshed Look

## Key Benefits:

- Time saver
- Fewer clicks

#### **Description:**

- The **Referral Action List** has a new look with all of the same options you are used to. It also features fewer pop-up windows as you complete workflows, meaning fewer clicks.
- Referrals staff can now assign referrals and auth/certs to one or more appointments from a centralized and modernized **Referral Action List**.

#### The Referral Action List as it appears when opened from Appointment Desk.

| eferrals for King,Melville                                                                                                    | )                                                                                                    |                   |                                                                                                    |                                               |                                                                                           |                          | @∠>                |
|----------------------------------------------------------------------------------------------------|----------------------------------------------------------------------------------------------------|-------------------|----------------------------------------------------------------------------------------------------|-----------------------------------------------|-------------------------------------------------------------------------------------------|--------------------------|--------------------|
| 🖰 Refresh 🤸 Elip 🛛 🗱 New 💉 Ed                                                                                                    | it 📋 Copy Referral 🖻 Message                                                                                                    | X Void 🖩 Referral | Counts 🛗 Sched St                                                                                                    | 🚀 Sho <u>w</u> All                            |                                                                                           |                          |                    |
| ← - C 🖁 🖶 🖥 🚥                                                                                                    |                                                                                                    |                   |                                                                                                    |                                               |                                                                                           |                          | $\ominus$ $\oplus$ |
| Patient Demographics for KIN                                                                                                    | IG, MELVILLE [100221]                                                                                                    |                   |                                                                                                    |                                               |                                                                                           |                          |                    |
| Birth date:<br>Age:<br>Home phone:<br>Address:                                                                                                    | 2/13/1991<br>29 yrs<br>123 Cake Street<br>Madicon WI 53719                                                                           |                   | SSN:<br>Sex:<br>Work phone:<br>E-mail:                                                                                                    |                                               | xxx-xx-8235<br>Male<br>608-222-2222<br>No email: Choose not to                            | o disclose               |                    |
| Permanent comments:                                                                                                    | Madison W1 557 15                                                                                                    |                   |                                                                                                    |                                               |                                                                                           |                          |                    |
| Referral Information [1000026                                                                                                    | 670]                                                                                                    |                   |                                                                                                    |                                               |                                                                                           |                          |                    |
| Patient:<br>Status:<br>Class:<br>Diagnosis:<br>Start:<br>Requested:<br>Scheduled:<br>Authorization #:<br>Referring Location:<br>Referring Department:<br>Referring Provider: | KING, MELVILLE [100221]<br>Pending Review<br>Internal<br>Jul 21, 2020<br>1<br>COPPINS HOSPITAL<br>PRIMARY OP DEP<br>KOPANON, WILLIAM |                   | MRN:<br>Type:<br>Reasons:<br>Procedures:<br>Expiration:<br>Authorized:<br>Completed:<br>Precertificatio<br>Referred to L<br>Referred To I<br>Referred To I | on #:<br>ocation:<br>Department:<br>Provider: | 100221<br>Consultation<br>Specialty Services F<br>DIET3 - DIET 100 G<br>Sep 21, 2020<br>1 | Required [5]<br>SRAM FAT |                    |
| Possibly Related Referrals           Referral #         Status           1000026669         Pending Review                                                                   | Status Reason<br>w System Automatically F                                                                                            | Sch<br>Pend Rei   | heduling Status<br>ady to be scheduled                                                                                                    | Referred To<br>Radiology                      | Services<br>71010 (CPT®) - C                                                              | CHEST X-RAY 1 VW         |                    |
| Referral ID Assi, Msg Referred                                                                                                    | I By Referred To                                                                                                    | Sched Status      | Sched By                                                                                                    | Status                                        | Req/Auth Vis Sched/0                                                                      | Comp Starts              | Expires            |
| 1000026670 KOPAN                                                                                                    | ON, WILLI                                                                                                    | Ready to be sched | 8/21/20                                                                                                    | Pending Review                                | 1/1 0/0                                                                                   | 07/21/2020               | 09/21/2020         |
| 1000026669 KOPAN                                                                                                    | ON, WILLI Radiology                                                                                                    | Ready to be sched | 8/21/20                                                                                                    | Pending Review                                | 1/1 0/0                                                                                   | 07/21/2020               | 09/21/2020         |

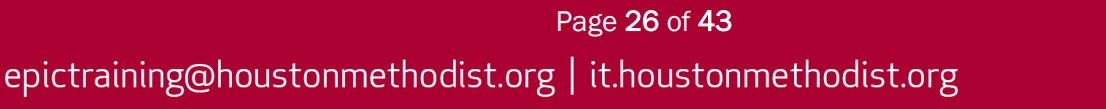

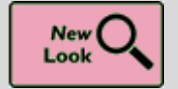

Referral/Authorization Workqueues Now Show Status Reason, Scheduling Status and More

#### Key Benefits:

• Time saver

- View more information from a single spot. Now, the details report in referral/authorization workqueues once again shows more information:
  - o Scheduling Status
  - o Status Reason
  - Miscellaneous Flags
  - Reason for Referral
  - o Condition Group
  - o Right to Healthcare
  - o Result of Initial Assessment

| REIS, GEORGE<br>Auth #: Precert #: Auth Status: F   | Pending Review Reason: Dup    | licate                    |                            |                   |                                                 |                          |                          | MRN: <116974><br>Referral/Authorization: 1000041775 |
|-----------------------------------------------------|-------------------------------|---------------------------|----------------------------|-------------------|-------------------------------------------------|--------------------------|--------------------------|-----------------------------------------------------|
| Workqueue Information                               |                               |                           |                            |                   | Workqueue Notes                                 |                          |                          |                                                     |
| (1)                                                 |                               |                           |                            |                   | (0)                                             |                          |                          |                                                     |
| Error Message                                       |                               |                           |                            |                   |                                                 |                          |                          |                                                     |
| There is an appointment sche                        | duled but the attached referr | al is not yet authorized. |                            |                   | None                                            |                          |                          |                                                     |
| General Information<br>Authorized From<br>10/1/2020 | First Appointment By          | Expires<br>12/1/2020      | Type<br>Radiology Services | Class<br>Internal | Priority<br>Routine                             | Status<br>Pending Review | Pend Reason<br>Duplicate | Scheduling Status<br>In progress                    |
| Flags                                               |                               |                           |                            |                   | Reasons                                         |                          |                          |                                                     |
|                                                     |                               |                           |                            |                   | <ul> <li>Specialty Services Required</li> </ul> |                          |                          |                                                     |
| Procedures                                          |                               |                           |                            |                   | ) Diagnoses                                     |                          |                          | -                                                   |
| Description                                         | Rev. Code                     |                           | Mod. Provider              | Appr/Req          | (0)                                             |                          |                          |                                                     |
| 73510 (CPT®) - X-RAY HIP UN                         | JI 2+ VW                      |                           |                            | 1/1               |                                                 |                          |                          |                                                     |
|                                                     |                               |                           |                            |                   | None                                            |                          |                          |                                                     |

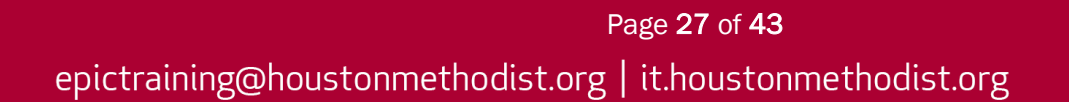

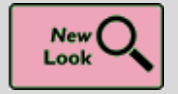

Use Previous Referral Productivity Report Settings in Report Workbench

## Key Benefits:

• More efficient

## Description

• If you had saved reports that you used to review **Referrals User Productivity** (like reports that filter by staff you oversee or specific actions), you can now access those settings in the **Reporting Workbench** version of the report.

| <b>Referral Audi</b> | it History [66586            | 54] as of Tue 2    | /11/2020 11:5 | 5 AM          |             | @ Z 🗙          |
|----------------------|------------------------------|--------------------|---------------|---------------|-------------|----------------|
| Filters Option       | ns 👻 🖋 Edit <u>R</u> eferral |                    |               |               |             |                |
|                      | I                            |                    |               |               |             |                |
|                      |                              |                    |               |               |             | Select All     |
| Referral ID          | Patient Name                 | Date and Time      | User          | Action        | New Value   | Status         |
| 69105                | Perkins, Gina                | 2/10/2020 6:56 AM  | SEARS, MARK   | Change Status | New Request | Pending Review |
| 69107                | Manela, Violet               | 2/10/2020 8:06 AM  | SEARS, MARK   | Change Status | New Request | Pending Review |
| 69110                | Green, Natalie               | 2/10/2020 8:48 AM  | SEARS, MARK   | Change Status | New Request | Pending Review |
| 69112                | Green, Natalie               | 2/10/2020 9:06 AM  | SEARS, MARK   | Change Status | New Request | Pending Review |
| 69114                | Case, Thomas                 | 2/10/2020 9:22 AM  | SEARS, MARK   | Change Status | New Request | Pending Review |
| 69115                | Davis, Laurel                | 2/10/2020 9:27 AM  | SEARS, MARK   | Change Status | New Request | Pending Review |
| 69120                | Olson, Mark                  | 2/10/2020 10:09 AM | SEARS, MARK   | Change Status | New Request | Pending Review |
| 69141                | Lee, Tom                     | 2/10/2020 10:27 AM | SEARS, MARK   | Change Status | New Request | Pending Review |
| 69142                | Glenn, Sarah                 | 2/10/2020 10:31 AM | SEARS, MARK   | Change Status | New Request | Pending Review |
| 69144                | Law, Andy                    | 2/10/2020 10:39 AM | SEARS, MARK   | Change Status | New Request | Pending Review |
| 69145                | Law, Andy                    | 2/10/2020 10:45 AM | SEARS, MARK   | Change Status | New Request | Pending Review |
| 69147                | Law, Andy                    | 2/10/2020 10:49 AM | SEARS, MARK   | Change Status | New Request | Pending Review |
| 69150                | Brown, Sarah                 | 2/10/2020 10:58 AM | SEARS, MARK   | Change Status | New Request | Pending Review |
| 69168                | Carter, Cody                 | 2/10/2020 12:41 PM | SEARS, MARK   | Change Status | New Request | Pending Review |
| 69170                | Carter, Cody                 | 2/10/2020 12:43 PM | SEARS, MARK   | Change Status | New Request | Pending Review |
| 69173                | Wallace, Suzy                | 2/10/2020 12:58 PM | SEARS, MARK   | Change Status | New Request | Pending Review |
| 69175                | Todd, Mary                   | 2/10/2020 1:06 PM  | SEARS, MARK   | Change Status | New Request | Pending Review |
| 69178                | Adams, Helen                 | 2/10/2020 1:07 PM  | SEARS, MARK   | Change Status | New Request | Pending Review |
|                      |                              |                    |               |               |             |                |
|                      |                              |                    |               |               |             |                |
|                      |                              |                    |               |               |             |                |
|                      |                              |                    |               |               |             |                |
| <                    |                              |                    |               |               |             | >              |
|                      |                              |                    |               |               |             |                |

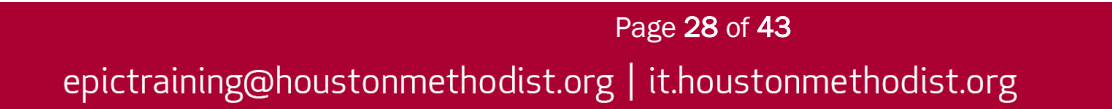

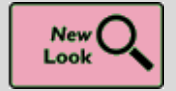

Send Referral Messages in Refreshed Workflow

#### Key Benefits:

- More efficient
- Time saver

## **Description:**

• The workflow for sending a referral message is redesigned. It keeps all previous features and also allows you to set due dates and reminders.

| Referral Message                                                                                                    |             |                |                     |                 |                |
|----------------------------------------------------------------------------------------------------|-------------|----------------|---------------------|-----------------|----------------|
| 1.8                                                                                                    | ah Priority | Low Priority   | Dates               |                 |                |
| + Care Team - + Referred By Provider + Authorized By User + Authorizing Provi                                                                            | ler + Orde  | ering User     | Delay sending unt   | 51              |                |
| Te P NUDSE TRIAGE POOL *                                                                                                    |             | 0 00           | Date                | Time :          | 0              |
|                                                                                                    |             |                | Due on              |                 |                |
| Appointment for Referral 72491                                                                                                    |             |                | Date                | 🛱 Time          |                |
| (P) <sup>4</sup> > < C (P) (P) (P) (P) (P) (P) (P) (P) (P) (P)                                                                                           | Ŧ           |                | Expire on ①         |                 |                |
| Can you make sure to triage referral 72491 as quickly as possible? Its author<br>but we should still have time to schedule an appointment if we act now. | rization wi | ll soon expire | 8/3/2020            | 3:55 PM         |                |
|                                                                                                    |             |                | Notifications       |                 | *              |
|                                                                                                    |             |                | Notify me if not    |                 |                |
|                                                                                                    |             |                | Done By             | Read By R       | plied By       |
|                                                                                                    |             |                | 5/8/2020            |                 |                |
|                                                                                                    |             |                | Referra             | #72491          |                |
|                                                                                                    |             |                |                     |                 |                |
|                                                                                                    |             |                | Authorized          | 5/21/2020       |                |
|                                                                                                    |             |                | 2/21/2020           | - 3/21/2020     |                |
|                                                                                                    |             |                | James Kub           | ak              |                |
|                                                                                                    |             |                | MRN: <1197          | 0/20/1902       |                |
|                                                                                                    |             |                |                     |                 |                |
|                                                                                                    |             |                | Referred            | By Referre      | ed To          |
|                                                                                                    |             |                | Chandle<br>Choi, M  | D BLUFF HO      | BOR<br>SPITALS |
|                                                                                                    |             |                | Reasons             |                 |                |
|                                                                                                    |             |                | Specialty Se        | rvices Required |                |
|                                                                                                    |             |                | Internal            |                 |                |
|                                                                                                    |             |                | Type<br>Radiology S | ervices         |                |
|                                                                                                    |             |                | ×                   | Show More       |                |
|                                                                                                    |             |                | M Sand              |                 | ×              |

Page 29 of 43

epictraining@houstonmethodist.org | it.houstonmethodist.org

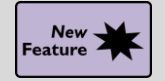

Specify Authorization Requests as Preservice, Concurrent or Retro

## Key Benefits:

More efficient

- Choose from three categories to specify when an authorization request or referral is initially requested:
  - **Preservice**. A patient has a planned procedure or admission and their authorization request is made beforehand.
  - **Concurrent.** The authorization request is made while services tracked in bed days are ongoing, such as during an unplanned admission.
  - Retro. The authorization request is made after the patient's services have been performed.

| General           | Authorization                                       |                                                          |
|-------------------|-----------------------------------------------------|----------------------------------------------------------|
| Authorization     | Autionzation                                        |                                                          |
| Dx/Px             | Coverages for MARTIN, RAPHAÉL (as of 10/15/2020)    |                                                          |
| Bed Days          | U F St Payor Plan Mem/Ins ID Verif Status           | Eff Date Term Date Auth # Precert # Au                   |
| Linked Records    | Y         BLP PAYOR         BLP PLAN         New    |                                                          |
| Grouped Referrals |                                                     |                                                          |
| Notes             |                                                     |                                                          |
| Notifications     |                                                     |                                                          |
|                   |                                                     |                                                          |
|                   | F: P Carrier authorization required U: Use coverage | Benefits Inquiry Refresh (Network check)                 |
|                   | Authorized Dates                                    |                                                          |
|                   | Start date 10/15/2020                               | Expiration date 12/15/2020                               |
|                   | IBNR pay until date 9/16/2021                       | Referred on date 10/15/2020                              |
|                   | □ Suppress expiration review                        | Initial request type Concurrent O Default Dates by Class |

## SmartPhrase

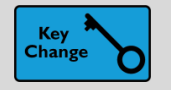

Add SmartPhrases to Notes Using SmartLists

#### Key Benefits:

• Personalizing your workflow

#### **Description:**

• To speed up your documentation, you can now use **SmartLists** to add **SmartPhrases** to your notes and other documentation in SmartTool-enabled text boxes in Epic and Canto.

#### How to:

- 1. Go to the SmartList Editor (search: SmartList) and create a SmartList. Select the User option.
- 2. If you know the dot phrase for the SmartPhrase you want to add, type it in the editor.
- 3. If you need to look up the SmartPhrase:
  - a. Click the star icon in the Choice field to open the SmartTool Options menu.
  - b. Click List Phrases.
  - c. Find and add the SmartPhrase you want to include by clicking Add to Text.
- 4. To select a SmartPhrase from a SmartList in a document:
  - Insert the SmartList in a SmartTool-enabled text box, or press F2 to jump to the SmartList if it already appears.
  - b. Select the **SmartPhrase** from the **SmartList**. Right-click the **SmartList** to save your selection and move to the next wildcard or **SmartList**.

| Use | er SmartList – sgnMyPr | oc [12833]                                        |                               |   |          |
|-----|------------------------|---------------------------------------------------|-------------------------------|---|----------|
| С   | hoice                  | Default?                                          | <b>*</b> Settings             |   |          |
| {:  | PHR,ENDOSCOPY}         |                                                   | Name                          |   |          |
| {:  | PHR,COLONSCOPY}        |                                                   | sgnMyProc                     |   |          |
| .e  | rc                     | ☆ 🗆                                               | Display Name                  |   |          |
|     | Name                   | Description                                       |                               | C |          |
|     | ☆ ERCD                 | ERCD on @TODAYDATE@                               |                               |   | lectable |
|     |                        | Breast imaging density and findings               |                               |   |          |
|     |                        | Displays the procedure associated with the curren | t order or all linked orders. |   | ns       |

## **MyChart**

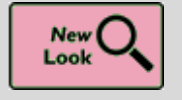

MyChart's New Home Page

#### **Key Benefits:**

- Improved workflow
- More efficient

You the <u>New MyChart Experience</u> video.

#### **Description:**

- The **MyChart** homepage and user experience is being redesigned to make it cleaner and easier to use. All features and functionality are available on both the web and mobile app platform. The new design provides shortcuts to common activities and an actionable list of updates the patient logs in.
- Patients must update the mobile app to version 9.3 or higher to view the changes. An overview of changes will appear when they first log in.

|                                                                                                    |                                                                                                    |     |                                                                                                    | MyChart                                                                                                    | 🚱 🗸 📑 Log Out                                                                                                    |
|----------------------------------------------------------------------------------------------------|----------------------------------------------------------------------------------------------------|-----|----------------------------------------------------------------------------------------------------|----------------------------------------------------------------------------------------------------|----------------------------------------------------------------------------------------------------|
|                                                                                                    |                                                                                                    |     | Menu 🖉 Visits 🖂 Message Cer                                                                                                    | ter 👗 Test Results 💰 Medications                                                                                                    | 🛞 Ella 🗸                                                                                                    |
| Ela<br>Vists MyChart                                                                                                    | Wychart     Provide a start of the start of the star      |     | Welcome!           Severe Weather Alert           Severe Weather Alert           Upcoming Office Visit           Oct O Surfars at 1230 PM CI           300 A         Verona Cardiology Clinic           Weat         A with Dominic Bradley, MD           Or Constraint Pelpine         Cood aftermoor, Our nurse | ntil 1230 AM. More indoors array from windows. Check for Updates<br>others: In<br>View Details<br>swill be able to help you when you antive | Care Team and Recent Providers Anna Lopze MD Promy Ver Provider Prenity Practice Society Williams Freema M Receive Data Dempine, CN Provide Trending M Receive                                                                                                    |
| Message Center Test Results                                                                                                    | New letter received on Thursday October<br>24, 2019 from Dr. Drew Walker.<br>View Letter                                                                                                    | *** | New letter received on Thursday October 24, 2019                                                                                                    | View All (4) from Dr. Drew Walkes.                                                                                                    | Dominic Bradley, MD<br>Cardiologist<br>Preventive Cardiology<br>See Details (\$ previders)                                                                                                    |
| Severe tarken wanning in effect for Dane<br>Convert, valit (23 AN Nove indoors avay<br>in windout.)<br>Upcenning Office Visit<br>Upcenning Office Visit | Construction of the second second sec | A   | Explore More      Explore More      Recar Tanpage      Verrind short h     we cast Thesae     receiving case                                                                                                    | INTY:<br>to that is procedure<br>an estimate before<br>Cet on Estimate                                                                      | Under places where you have health information.         Adder places where you have health information.         Medical center:       Northern Park         Neglow Calls:       Northern Park         Neglow Calls:       Northern Park         Neglow Calls:       Northern Park         Neglow Calls:       Northern Park         Neglow Calls:       Northern Park         Neglow Calls:       Northern Park         Neglow Calls:       Northern Park         Neglow Calls:       Northern Park         Neglow Calls:       Northern Park         Neglow Calls:       Northern Park         Neglow Calls:       Northern Park         Neglow Calls:       Northern Park         Neglow Calls:       Northern Park         Northern Park       Northern Park         Northern Park       Northern Park         Northern Park       Northern Park         Northern Park       Northern Park         Northern Park       Northern Park         Northern Park       Northern Park         Northern Park       Northern Park         Northern Park       Northern Park         Northern Park       Northern Park         Northern Park       Northern Park         N |

- A. Shortcuts on the homepage provide easy access to the four activities a patient uses the most.
- B. The **health feed** is a consolidated view of actionable health updates, including appointment reminders, check-in tasks and messages from the patient's care team.
- C. Information for proxies and the patients they have proxy access for appears in the same feed, <u>color-coded by person</u>. Proxies can select a patient from the proxy menu to go to that patient's full chart.
- D. The **Explore More** section highlights specific functionality and directs patients to features in **MyChart**.
- E. The unified menu provides patients with access to every available activity, in addition to what's accessible through **Shortcuts** or the **health feed**, and patients can search for menu items by name.
- F. Onboarding screens orient patients and proxies to the new MyChart experience as well.

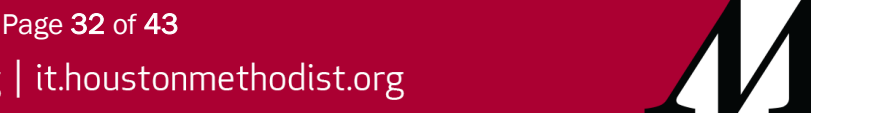

epictraining@houstonmethodist.org | it.houstonmethodist.org

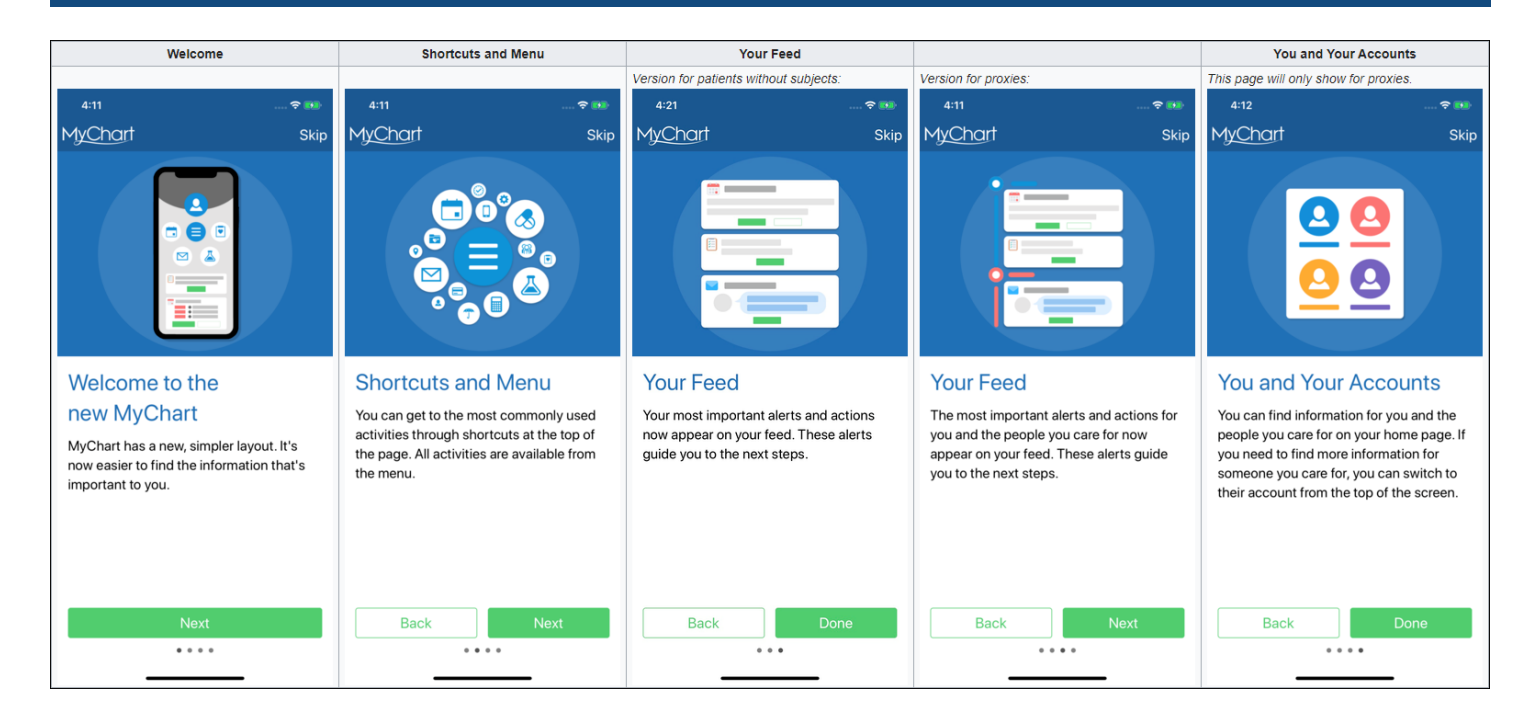

Users with and without proxy access can also change their photo or easily jump to their own home page from this same menu on the **MyChart** website.

The photo option here is in addition to the workflow users already have for changing their photo on the **Personalize** page.

If a patient does not have proxy access, the menu simply shows the patient's name. On the **MyChart** mobile app, patients can update colors, photos, and nicknames from the **Account Settings** activity, which is now available from the mobile switch menu.

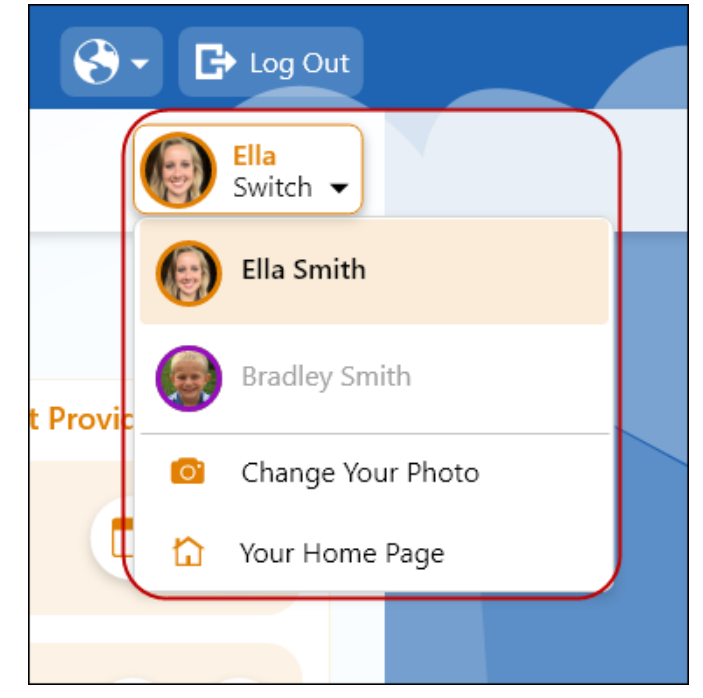

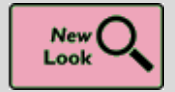

MyChart's New Home Page

## Key Benefits:

More accuracy and reliability

- To provide a consistent, modern and accessible experience to, Internet Explorer 11 (IE 11) will no longer be supported. **MyChart** users' experience in accessibility, performance and responsiveness has improved because we are moving to the latest web standards.
- By default, patients are redirected to an error page and instructed to download an alternative web browser when they navigate to the **MyChart** site from the IE 11 web browser.
- In-clinic features launched from Epic (such as questionnaires and **MyChart** sign-up) continue to work with IE 11, as does **Share Everywhere**.

| Your secure online health connection                                                                                                    |
|----------------------------------------------------------------------------------------------------|
| MyChart is ending support for Internet Explorer<br>To use MyChart, switch to a supported browser. Use the links below to learn more about other browsers and how you can download them.                                                                                                    |
| Google Chrome                                                                                                    |
| Mozilla Firefox                                                                                                    |
| Microsoft Edge                                                                                                    |
| Microsoft currently recommends updating from Internet Explorer to Microsoft Edge. Accessing MyChart through Microsoft Edge, or any of the supported browsers above, will provide a modern and secure connection to your health information.                                                                                                    |
| ✓ Openhand an the 027104                                                                                                    |
| App Store Coogle Play Interoperability Guide FAQs Privacy Policy Territs and Conditions. High Contrast Theme MyOurPlanue hum tax typeses Counsels and a condition of the Contrast Theme MyOurPlanue hum tax typeses Counsels and a condition of the Co |
|                                                                                                    |

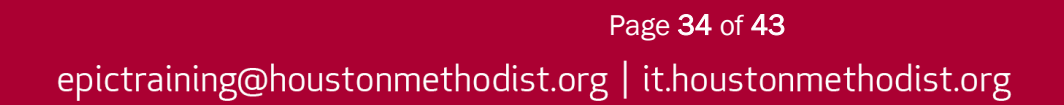

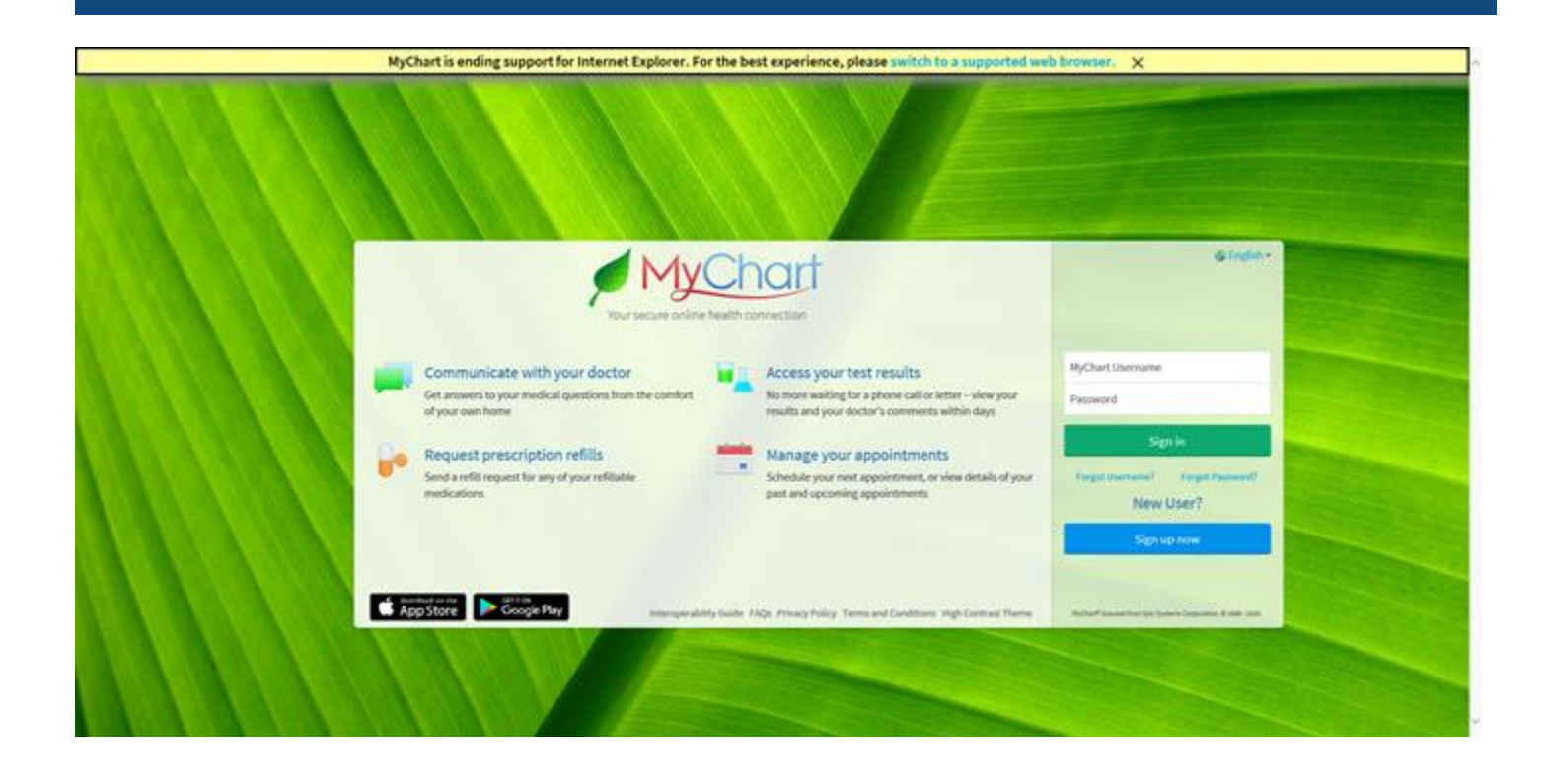

## Storyboard

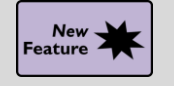

Hover to Discover New Demographics Information

#### Key Benefits:

• Fewer clicks

- You now have easy access to more demographic information when you hover over a patient's name at the top of **Storyboard** in a clinical and HIM (1) or patient access (2) context.
- Look for these new items, if they're documented for the patient:
  - Patient Contact
  - o Time of Birth, until a baby is one month old
  - Written and Spoken Language (clinical and HIM only)
  - Unit (clinical and HIM only)
  - Race and Ethnicity (clinical and HIM only)

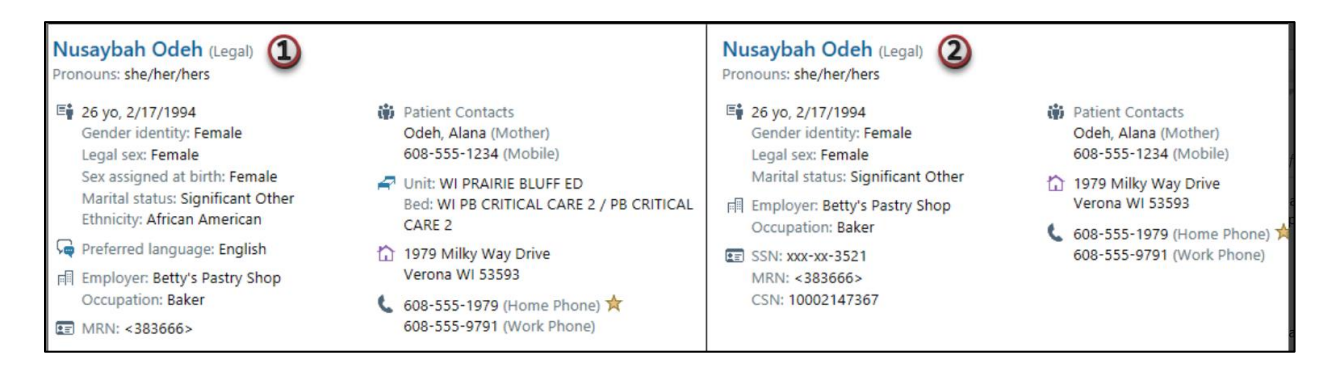

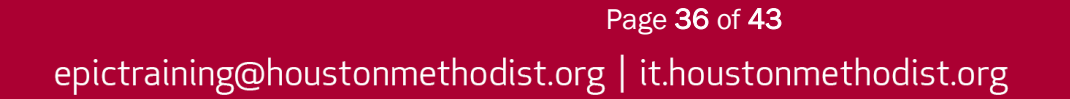

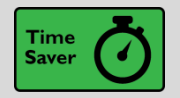

Hover Over Cooler Icon to View Transplant Episode List

## Key Benefits:

• Easily accessible

## **Description:**

• You do not have to click the cooler icon to see a list of your patient's transplant episodes anymore. Just hover to see the list.

## How to:

1. Hover over the cooler icon to see a list of transplant episodes.

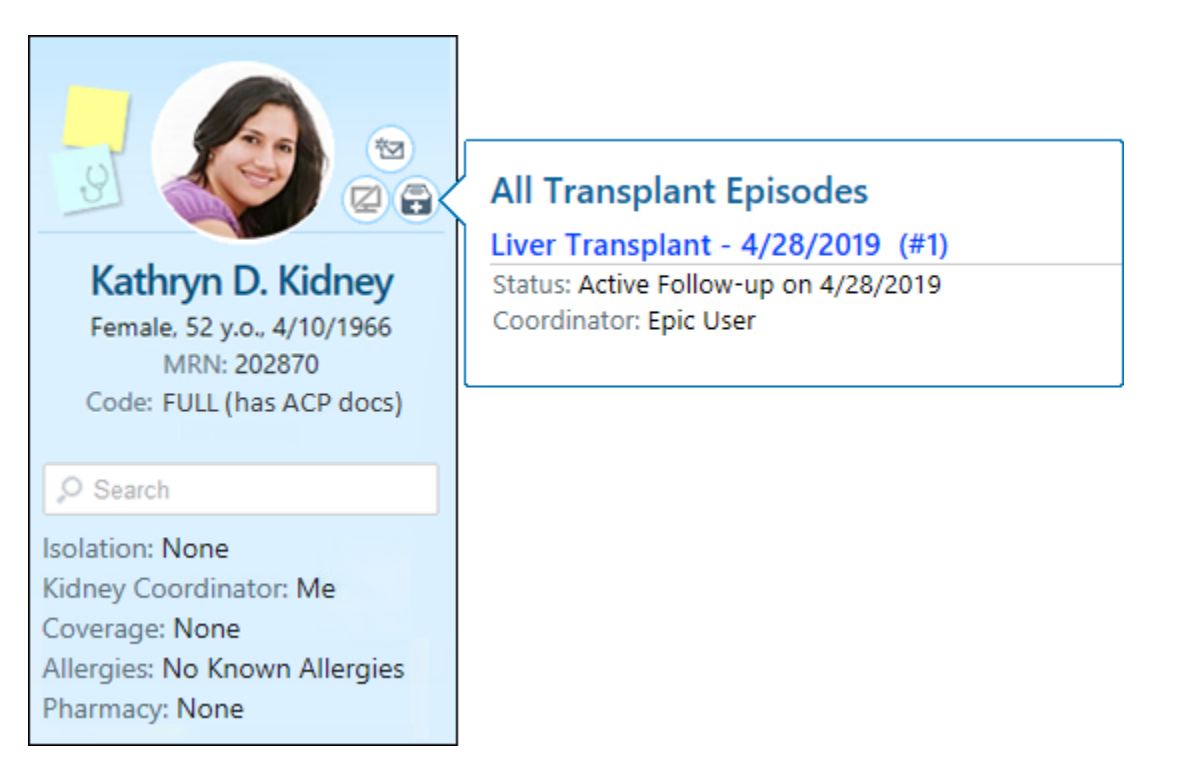

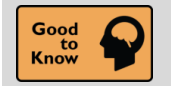

Storyboard: See Patient's Admission Time

## Key Benefits:

• Time saver

#### **Description:**

• Quickly find a patient's admission time by hovering over length of stay information in Storyboard.

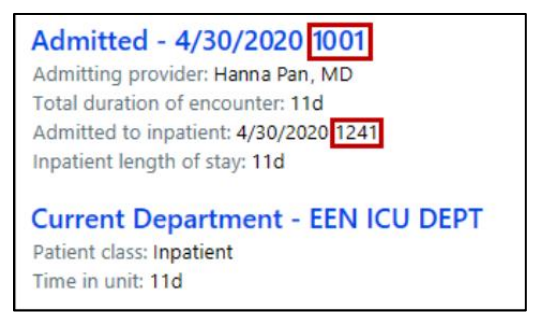

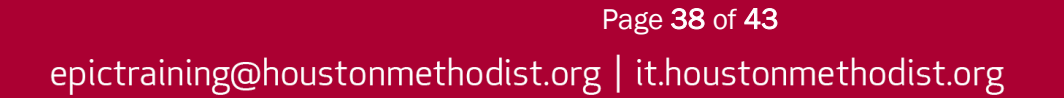

## **Epic Updates**

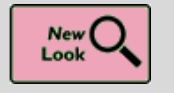

New Break-the-Glass Icon in Reports

## Key Benefits:

• Time saver

## **Description:**

A cleaner visual cue in your reports lets you know when you need to break the glass to access
patient information.

| T Break-t | he-Glass                                       |
|-----------|------------------------------------------------|
|           | Break-the-Glass                                |
|           | You are not permitted to view this information |
|           | Access patient information                     |

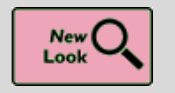

It's Easier to Tell When a Toolbar Button Is Selected

## Key Benefits:

• Time saver

**Description:** 

• A checkbox or button now appears on many toolbars' buttons throughout Epic so that it's clearer when you've selected a button.

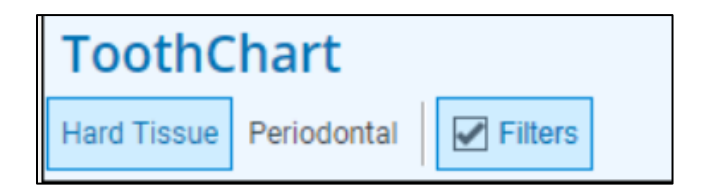

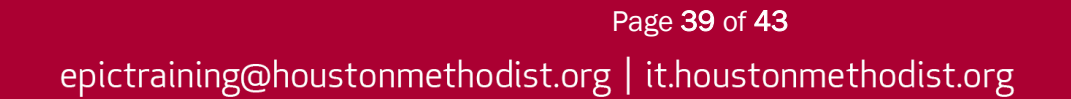

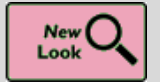

More Obvious When You're Viewing Information for Deceased Patient

## Key Benefits:

• More efficient

- The patient photo or the patient initials appearance makes it more obvious when you are viewing information for a deceased patient in the following parts of the system:
  - o Storyboard
  - o In Basket
  - o Other workspace headers that include a patient photo

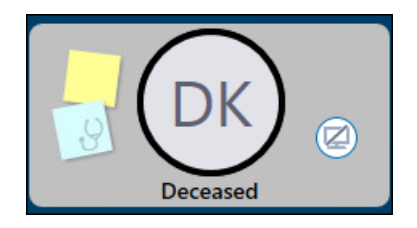

- The patient photo appears in grayscale.
- Patients initials appear in a gray circle.
- The circular border around the patient photo or initials is black.
- Deceased appears under the patient photo or initials.

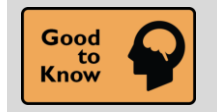

F1 Help Activity Name Change

#### Key Benefits:

• More efficient

**Description:** 

• The F1 Help activity name has changed to Help (F1) activity. This update emphasizes what you want when accessing the activity and the name is more logical.

#### How to:

- 1. Access Help (F1) by pressing F1 on your keyboard.
- 2. Access Help (F1) thru the Epic dropdown menu.
- 3. Access Help (F1) using the Chart Search feature.

| Help (F1)                                                                                                    |                                                                                                    |   | $\times$ |
|----------------------------------------------------------------------------------------------------|----------------------------------------------------------------------------------------------------|---|----------|
| Help (F1)~                                                                                                    | Select a Date -                                                                                                    | : |          |
| Shortcuts                                                                                                    |                                                                                                    | ٦ | :        |
| Stop Mousing Around!<br>Give these keyboard shortcuts a try                                                                                                    | y and save time!                                                                                                    |   |          |
| Action<br>Open Chart Search<br>Log out<br>Secure<br>Close Workspace / Patient<br>Close Activity<br>Toggle Workspace<br>Home Workspace<br>Second Workspace<br>Second Workspace<br>Epic Button<br>More Activities<br>Toolbar Actions<br>Open Help Desk Report | Shortcut<br>CTRL+Space<br>CTRL+ALT+L<br>CTRL+ALT+S<br>CTRL+W<br>CTRL+Q<br>CTRL+Tab<br>CTRL+ALT+1<br>CTRL+ALT+2<br>CTRL+ALT+2<br>CTRL+ALT+number<br>ALT<br>CTRL+D<br>ALT+T<br>CTRL+ALT+SHIFT+H |   |          |
| What Time Is It Epic?<br>Have Epic quickly enter dates and                                                                                                    | times using shortcuts!                                                                                                    |   |          |
| Time Shortcut<br>N for Now                                                                                                    | Example<br>N is the time right now                                                                                                    |   |          |

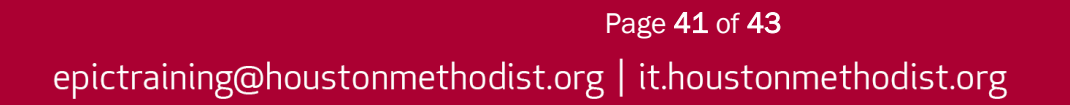

## **Clinic Managers**

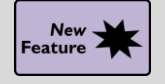

**Edit Clinic Hours of Operation** 

## Key Benefits:

• More efficient

- Keep patients informed of your clinic hours in **MyChart** with the **Hours of Operation** activity.
- You can set clinic hours and enter overrides for dates when the hours are different than usual.

| gular Hours y of week Open? Opens at nday  Inday  Value Sday  Value Sday  Valu | t Closes at<br>05:00 PM<br>05:00 PM<br>05:00 PM<br>05:00 PM<br>07:00 PM<br>05:00 PM                                                                               | Upcomin<br>Clinic appea<br>Date<br>07/03/2020<br>09/07/2020<br>11/26/2020<br>11/27/2020<br>12/25/2020<br>01/01/2021 | g Holidays<br>ars as closed o<br>Day of week<br>Friday<br>Monday<br>Monday<br>Thursday<br>Friday<br>Friday | (Next 7)<br>on these days unlest<br>Holiday<br>FOURTH OF JUI<br>LABOR DAY<br>THANKSGIVING<br>BLACK FRIDAY<br>CHRISTMAS | LY               | override  |
|----------------------------------------------------------------------------------------------------|----------------------------------------------------------------------------------------------------|----------------------------------------------------------------------------------------------------|----------------------------------------------------------------------------------------------------|----------------------------------------------------------------------------------------------------|------------------|-----------|
| ay of week Open? Opens al<br>unday<br>onday<br>uesday<br>/ednesday<br>fursday<br>08:00 AM<br>08:00 AM<br>08:00 AM<br>08:00 AM<br>iday<br>08:00 AM                                                                                                    | Closes at           05:00 PM           05:00 PM           05:00 PM           05:00 PM           07:00 PM           05:00 PM           07:00 PM           05:00 PM | Clinic appea<br>Date<br>07/03/2020<br>09/07/2020<br>11/26/2020<br>11/27/2020<br>12/25/2020<br>01/01/2021            | ars as closed o<br>Day of week<br>Friday<br>Monday<br>Thursday<br>Friday<br>Friday<br>Friday               | n these days unles<br>Holiday<br>FOURTH OF JUI<br>LABOR DAY<br>THANKSGIVING<br>BLACK FRIDAY<br>CHRISTMAS               | ss there is an o | override  |
| iunday  Ionday  Ionday  Iuesday  Iuesda | 05:00 PM           05:00 PM           05:00 PM           05:00 PM           07:00 PM           05:00 PM                                                           | Date<br>07/03/2020<br>09/07/2020<br>11/26/2020<br>11/27/2020<br>12/25/2020<br>01/01/2021                            | Day of week<br>Friday<br>Monday<br>Thursday<br>Friday<br>Friday                                            | Holiday<br>FOURTH OF JUI<br>LABOR DAY<br>THANKSGIVING<br>BLACK FRIDAY<br>CHRISTMAS                                     |                  |           |
| Ionday 208:00 AN<br>uesday 208:00 AN<br>Vednesday 208:00 AN<br>hursday 208:00 AN<br>riday 208:00 AN<br>aturday 208:00 AN                                                                                                    | 05:00 PM           05:00 PM           05:00 PM           05:00 PM           07:00 PM           05:00 PM                                                           | 07/03/2020<br>09/07/2020<br>11/26/2020<br>11/27/2020<br>12/25/2020<br>01/01/2021                                    | ) Friday<br>) Monday<br>) Thursday<br>) Friday<br>) Friday                                                 | FOURTH OF JUI<br>LABOR DAY<br>THANKSGIVING<br>BLACK FRIDAY<br>CHRISTMAS                                                |                  |           |
| uesday 🛛 08:00 AN<br>/ednesday 🖓 08:00 AN<br>hursday 🖓 08:00 AN<br>riday 🖓 08:00 AN<br>aturday                                                                                                    | 05:00 PM           05:00 PM           05:00 PM           07:00 PM           07:00 PM           05:00 PM                                                           | 09/07/2020<br>11/26/2020<br>11/27/2020<br>12/25/2020<br>01/01/2021                                                  | ) Monday<br>) Thursday<br>) Friday<br>) Friday<br>  Friday                                                 | LABOR DAY<br>THANKSGIVING<br>BLACK FRIDAY<br>CHRISTMAS                                                                 |                  |           |
| Vednesday 🛛 08:00 AN<br>hursday 🖾 08:00 AN<br>riday 🖉 08:00 AN<br>aturday                                                                                                    | 05:00 PM           07:00 PM           07:00 PM           05:00 PM                                                                                                 | 11/26/2020<br>11/27/2020<br>12/25/2020<br>01/01/2021                                                                | ) Thursday<br>) Friday<br>) Friday<br>  Friday                                                             | HANKSGIVING<br>BLACK FRIDAY<br>CHRISTMAS                                                                               |                  |           |
| Thursday 08:00 AN<br>Friday 08:00 AN<br>Saturday                                                                                                    | 07:00 PM<br>05:00 PM                                                                                                    | 12/25/2020<br>01/01/2021                                                                                            | ) Friday<br>) Friday<br>  Friday                                                                           | CHRISTMAS                                                                                                    |                  |           |
| riday 🔽 08:00 AN<br>Saturday                                                                                                    | 05:00 PM                                                                                                    | 01/01/2021                                                                                                    | Friday                                                                                                    |                                                                                                    |                  |           |
| Saturday                                                                                                    |                                                                                                    |                                                                                                    |                                                                                                    | NEW TEAK S DF                                                                                                    | AY .             |           |
|                                                                                                    |                                                                                                    | 05/31/2021                                                                                                    | l Monday                                                                                                   | MEMORIAL DAY                                                                                                    | ,                |           |
| pcoming Overrides                                                                                                    |                                                                                                    | Past Over                                                                                                    | rrides                                                                                                    |                                                                                                    |                  |           |
| nese always take precedence over Holidays and Regu                                                                                                    | lar Hours                                                                                                    | Date                                                                                                    | Day of we                                                                                                  | ek Open?                                                                                                    | Opens at         | Closes at |
| Date Day of week Open? Opens at                                                                                                    | t Closes at                                                                                                    | 05/21/2020                                                                                                    | ) Thursday                                                                                                 | ~                                                                                                    | 08:00 AM         | 12:00 PM  |
| 7/03/2020 Friday 🔽 08:00 AN                                                                                                    | 12:00 PM                                                                                                    |                                                                                                    |                                                                                                    |                                                                                                    |                  |           |
| ä 🗖                                                                                                    |                                                                                                    |                                                                                                    |                                                                                                    |                                                                                                    |                  |           |
|                                                                                                    |                                                                                                    |                                                                                                    |                                                                                                    |                                                                                                    |                  |           |

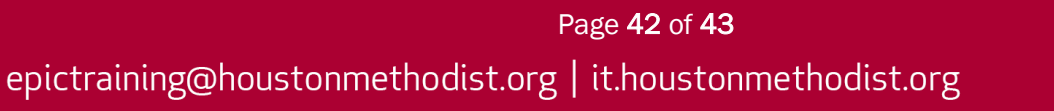

## **Clinic Managers**

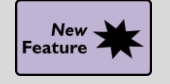

New Filters Available in SlicerDicer

## Key Benefits:

• More efficient

## **Description:**

- You can now use the following filters in **SlicerDice**:
  - o 42183-Scheduled Online?
    - You can determine the usage of scheduling in MyChart.
  - 42184-Portal Active at Scheduling?
    - You can determine if the patient was MyChart active at the time of scheduling.
  - o 42185-eCheck-In Available?
    - You can determine if **eCheck-in** was available for the appointment.
  - o 42186-eCheck-In Status
    - You can determine if the patient used **eCheck-in** for the appointment.
  - o 42187-Portal Reason for Visit
    - You can determine the reason for visit the patient provided during portal scheduling.
  - 42188-Days Saved by FastPass
  - o 42189-FastPass Response Time
  - o 42192-Minutes of Excess Wait Time
- For example, you can determine the usage of scheduling in **MyChart** with the **Scheduled Online?** filter.

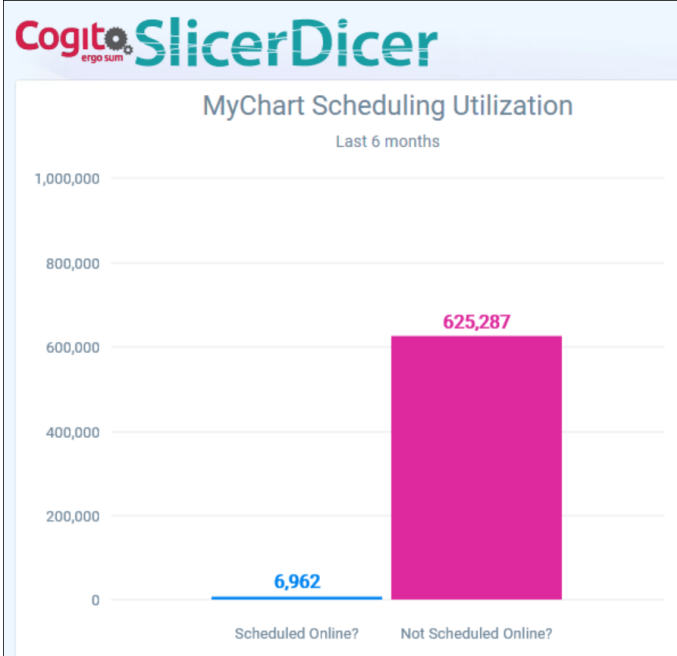

Page **43** of **43** epictraining@houstonmethodist.org | it.houstonmethodist.org